# ANSYS MESH YAPMA TEKNİKLERİ

# Mesh Yapımında Dikkat Edilecek Bazı Hususlar

- 1. <u>Eleman Tipi ve Boyutuna Karar Vermek</u>: Sonlu elemanlarda gerçeğe yakın bir sonuç elde edebilmek için uygun element tipinin seçimi ve gerekli sayıda kullanılması önemli bir husustur. Kullanılan elementlerin büyüklüğü hesaplama alanı içindeki değişimleri yansıtacak kadar küçük olması istenir. Gereksiz çok sayıda eleman kullanılmasıda istenilmez. Bu durumda hem fazla hesaplama zamanı harcanır, hem de sayısal hesaplamalarda oluşabilecek bir hatanın artmasına neden olacaktır. Gerilmelerin yoğun olduğu bölgeler gibi sonucu daha fazla etkiliyen kısımlarda element boyutları düşürülmelidir.
- 2. <u>Elementlerde müsaade edilecek biçim bozukluklarına dikkat edilmelidir</u>: Geometrik şekil elementlerle örülürken şeklin karmaşık olması durumlarında yada uygun element ağının oluşturulamadığı durumlarda bazı bölgelerde elementler aşırı derecede şekil bozukluğuna uğrar. Bu gibi yerlerde elementlerin şekil bozukluğunun kabul edilebilir sınırlar içinde olmasına dikkat edilmelidir. Mesh yaparken (element ağı örülürken) kontrolü tamamen programa bırakmak bazen bu sonucu verebilir. Bu nedenle mesh yapmadan önce hangi kenarların ne kadar parçaya bölüneceği, yada o bölgelerde kullanılacak element boyutlarının ne olacağı gibi bazı kararların kullanıcının alması gerekir. Mesh yaparken bazı dikkat edilecek hususlar aşağıda verilmiştir.

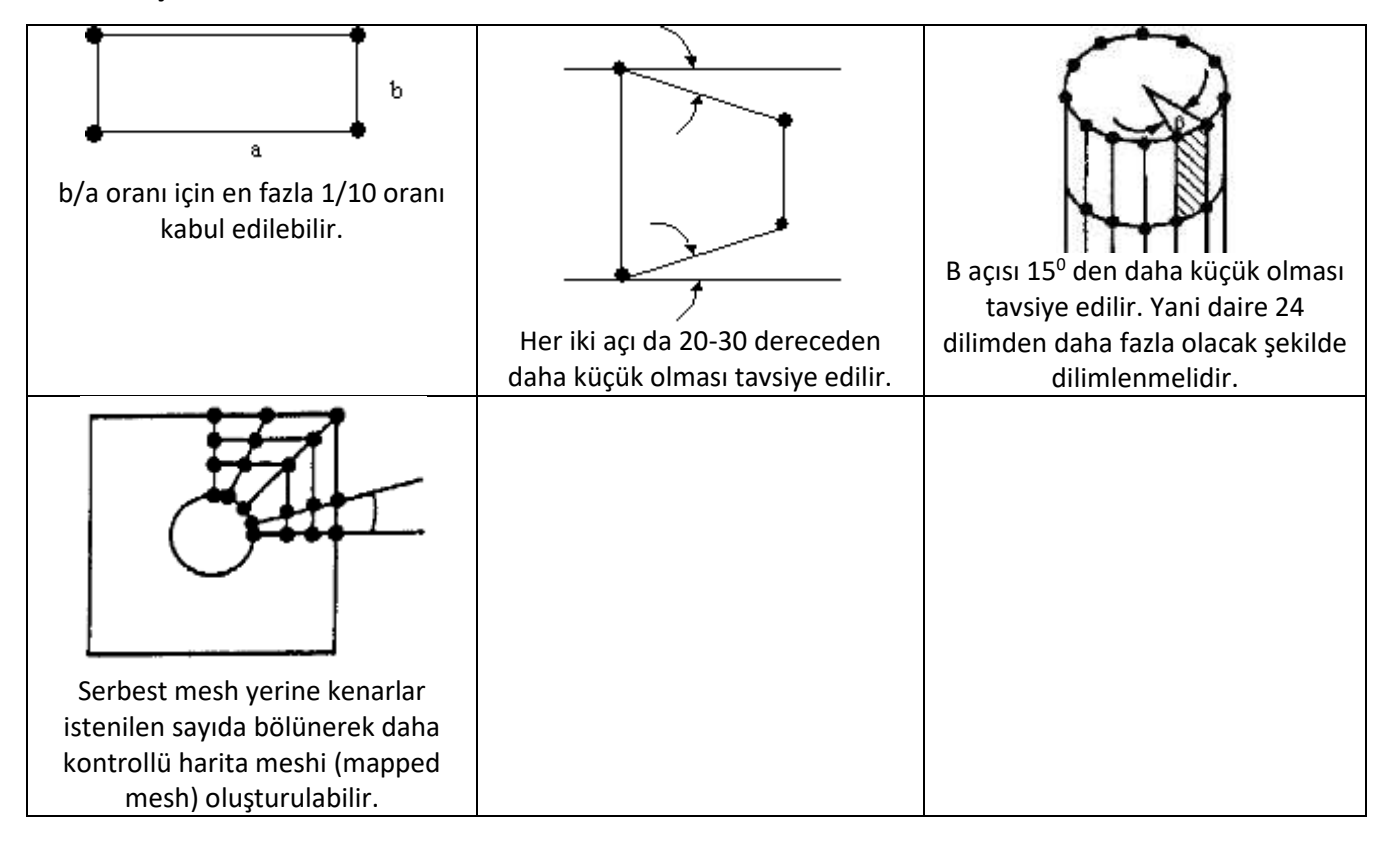

Başlangıç Mesh Denemeleri Örnek 1

F=1000 N Ölçüler(100x20x70)mm.

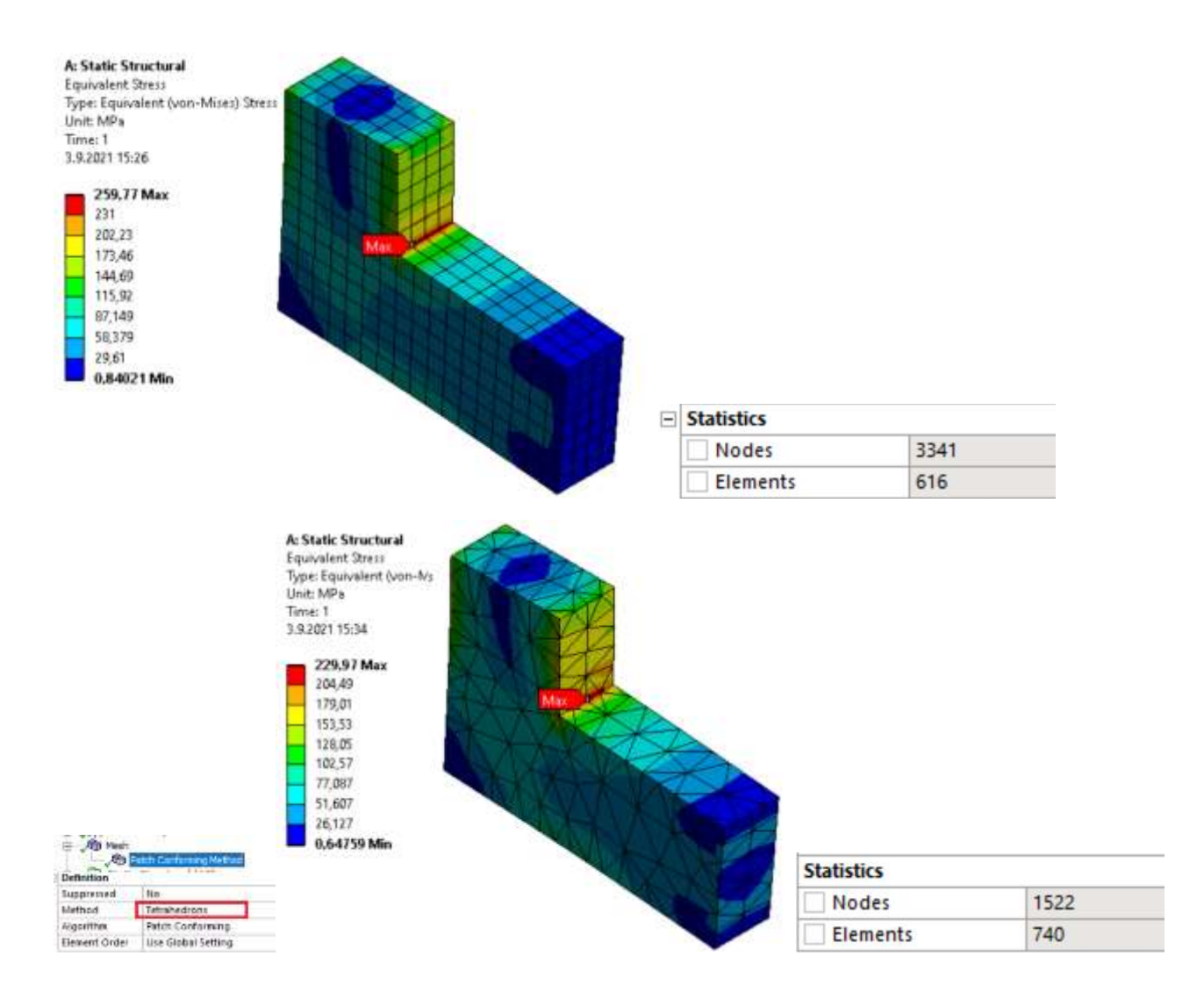

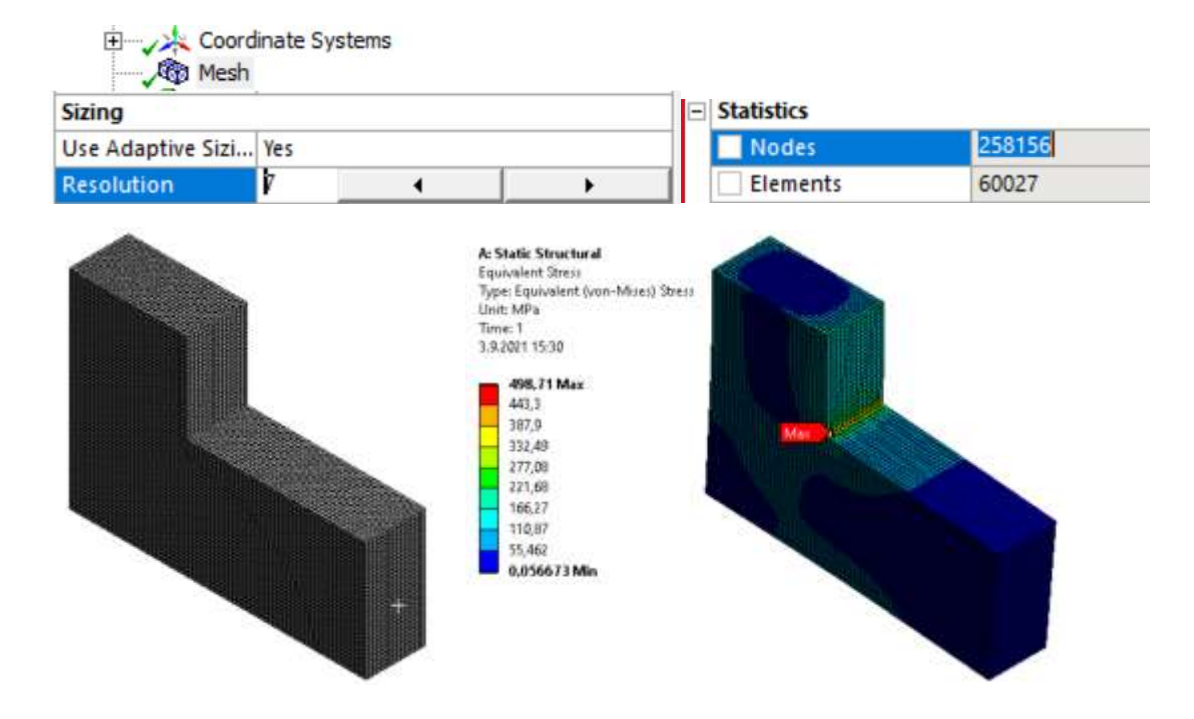

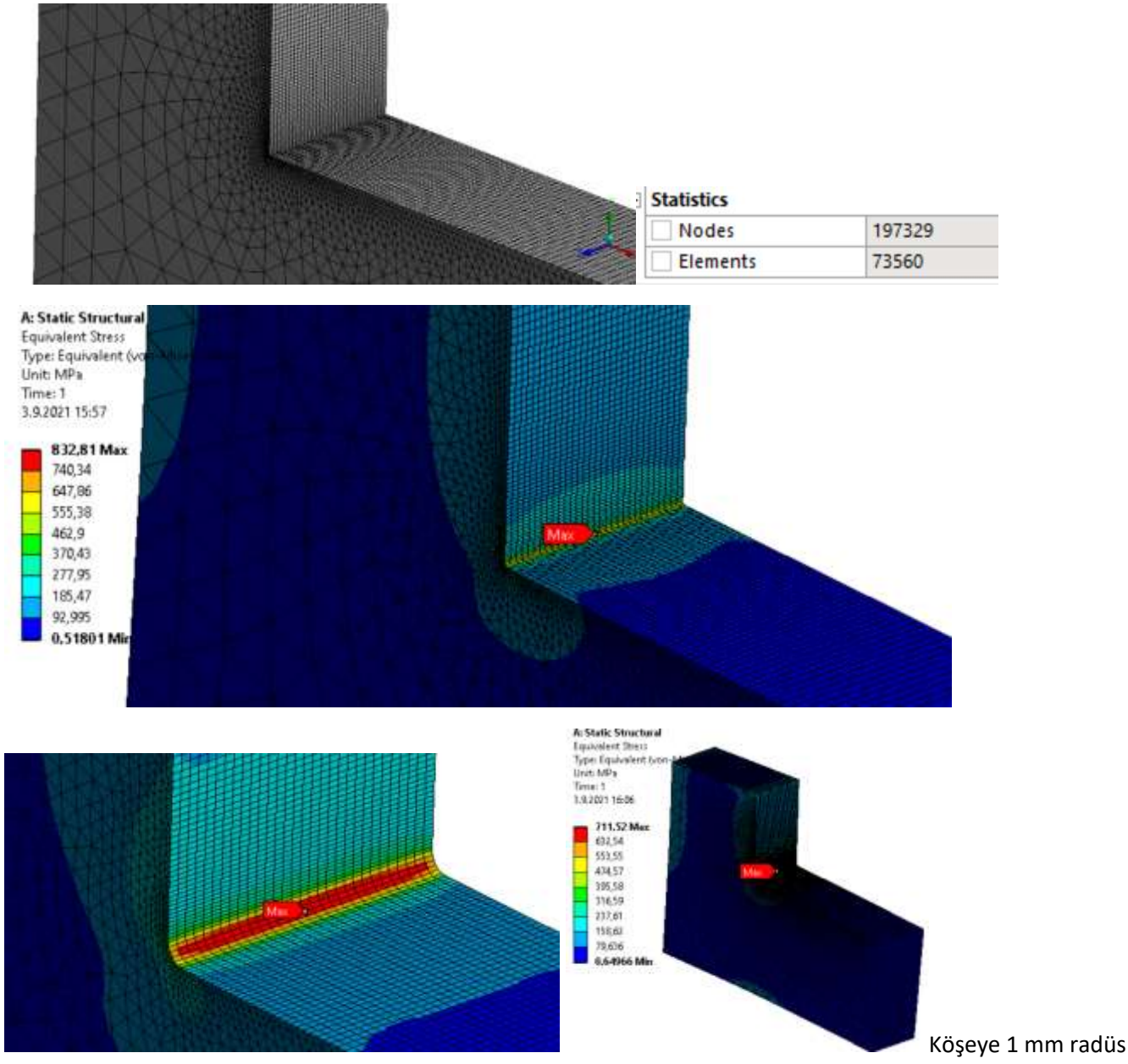

attık..

# Örnek 2.

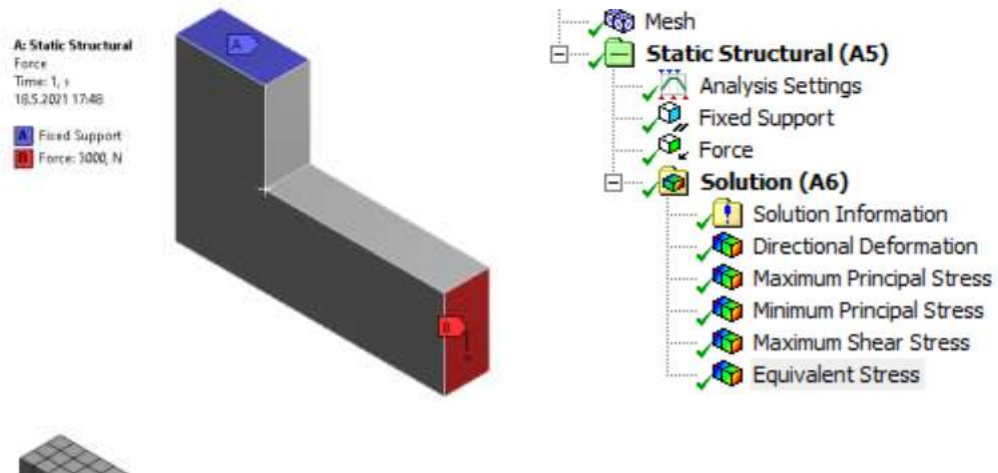

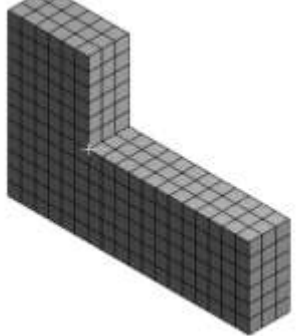

Max Princ =401, Min Princ=14, Max Shear = 194

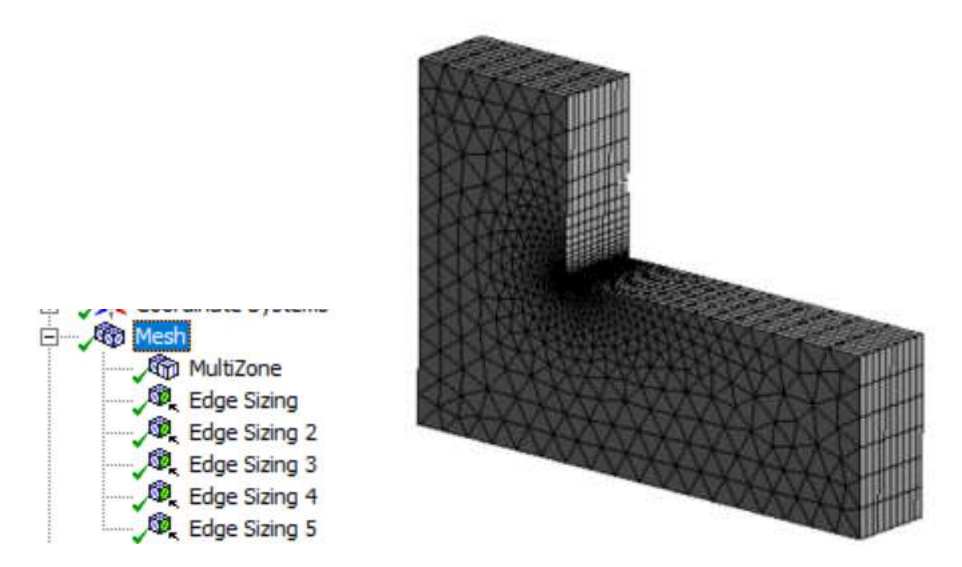

Max Princ =2171, Min Princ=593, Max Shear = 789

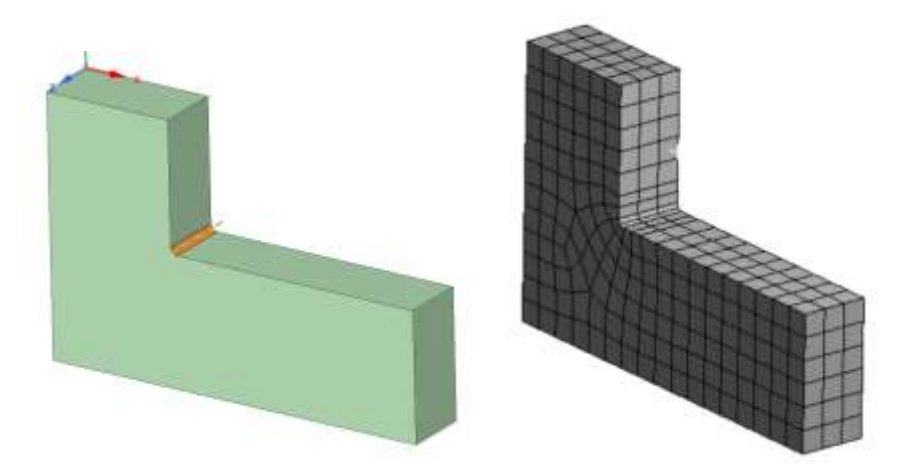

#### Max Princ =372, Min Princ=-1, Max Shear = 186

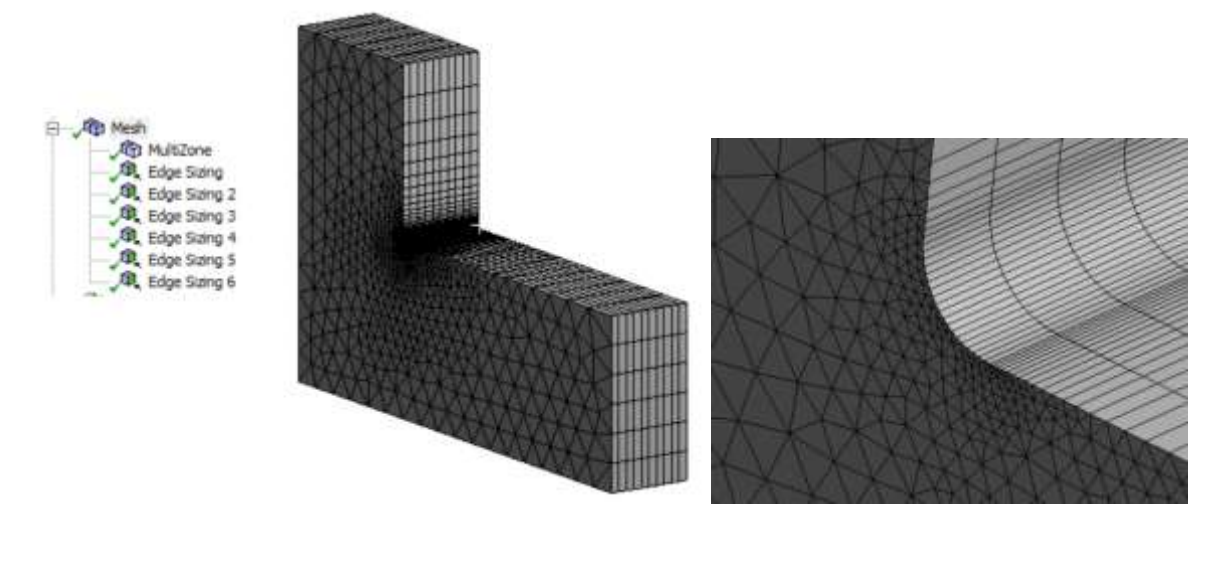

----- 000 -----

Aşağıdaki uygulamalar 2019 ekranları için geçerlidir. Sadece Mesh yapma modülünü panel üzerine sürükleyelim. 50x50x50 mm3 lük bir küp çizelim. Bunun üzerinde uygulamaları görelim.

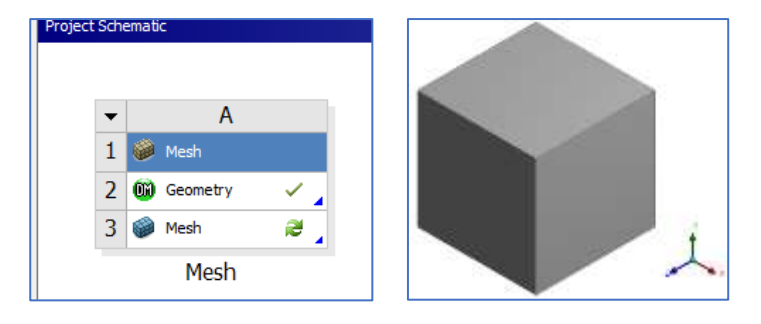

## Analiz Tipini Belirleme

Mesh yapmadan önce yapılacak olan analizin türü seçilir.

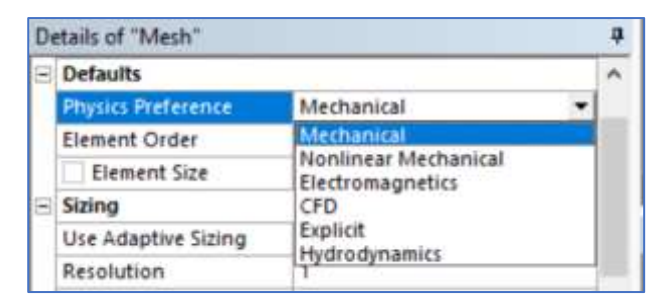

### Method: Element tipini belirleme

Mesh oluşturma yöntemleri için Method ekleyelim. Ardından geometriyi seçelim.

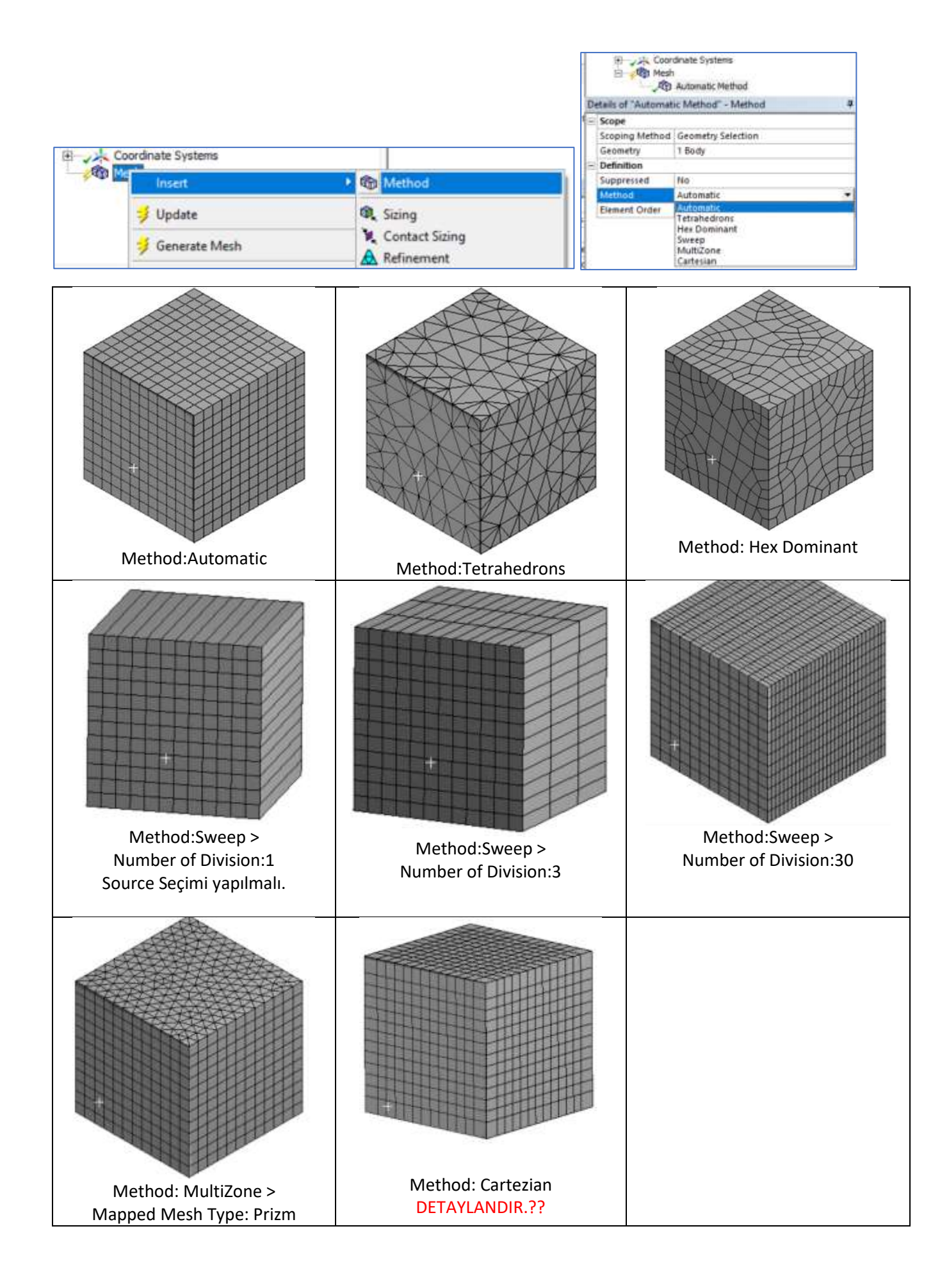

| Element Order       | Use Global Setting  |
|---------------------|---------------------|
| Src/Trg Selection   | Manual Source       |
| Source              | 1 Face              |
| Target              | Program Controlled  |
| Free Face Mesh Type | All Quad            |
| Туре                | Number of Divisions |
| Sweep Num Divs      | 10                  |
| Element Option      | Solid               |
| Advanced            |                     |
| Sweep Bias Type     |                     |
| Sweep Bias          | 2,5                 |

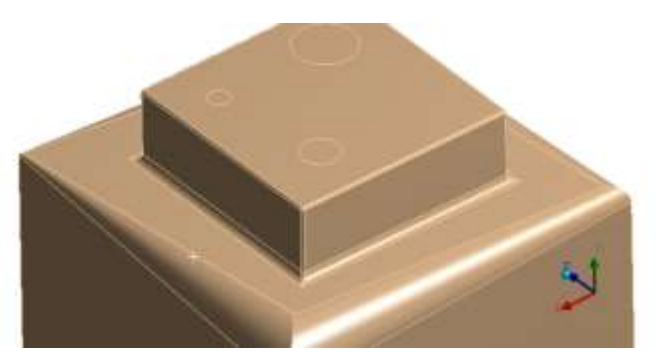

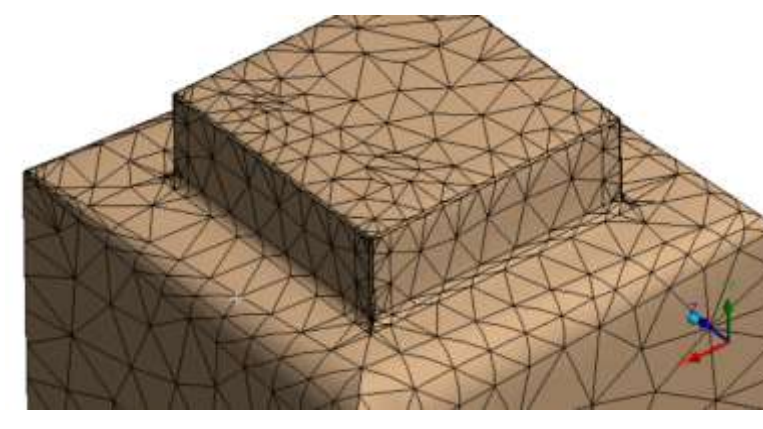

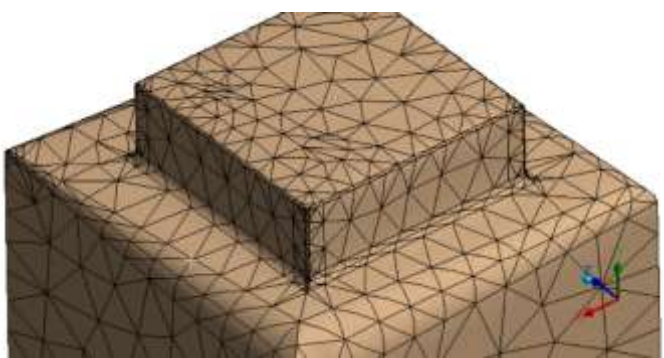

| 3 | tails of "Patch Co | nforming Method" - Method |
|---|--------------------|---------------------------|
| 3 | Scope              |                           |
|   | Scoping Method     | Geometry Selection        |
|   | Geometry           | 1 Body                    |
| 3 | Definition         |                           |
|   | Suppressed         | No                        |
|   | Method             | Tetrahedrons              |
|   | Algorithm          | Patch Conforming          |
|   | Element Order      | Use Global Setting        |

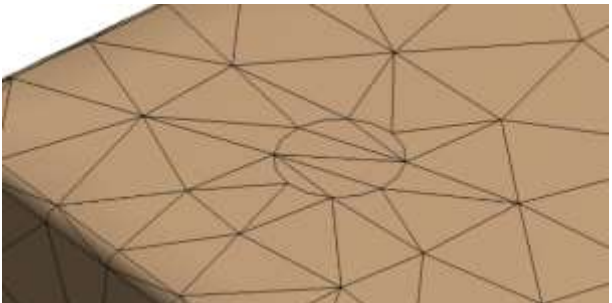

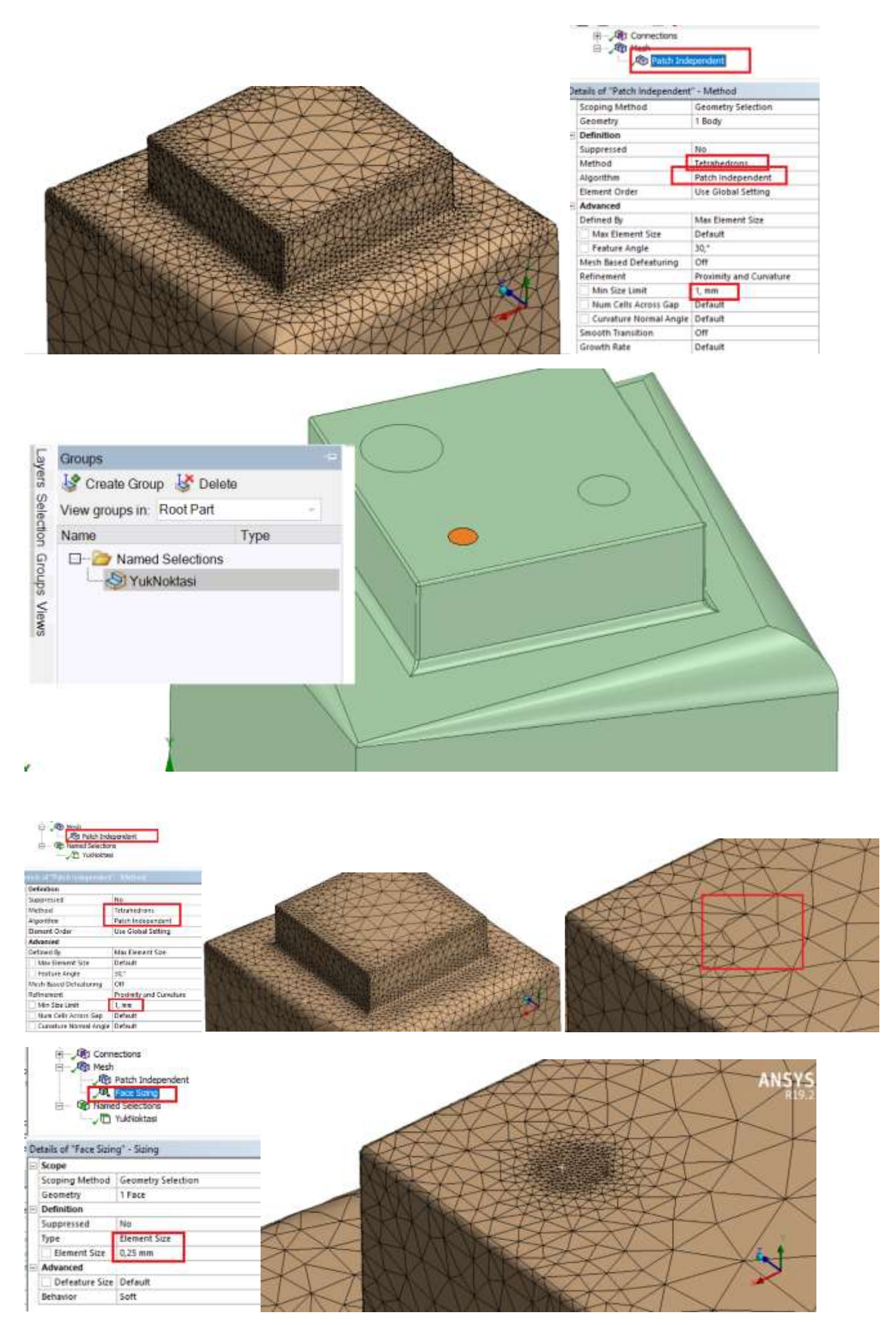

|                                                                                                    |                                                                                                    |                                                                                                    |                  |                                                                                                    | 100 C                                 | A SAN                 | XX                                    |                                          |                           |
|----------------------------------------------------------------------------------------------------|----------------------------------------------------------------------------------------------------|----------------------------------------------------------------------------------------------------|------------------|----------------------------------------------------------------------------------------------------|---------------------------------------|-----------------------|---------------------------------------|------------------------------------------|---------------------------|
|                                                                                                    |                                                                                                    |                                                                                                    |                  | 2.1                                                                                                    |                                       | XXXI                  |                                       |                                          | ALC: NO.                  |
|                                                                                                    | ( ,48) Connections                                                                                               |                                                                                                    |                  |                                                                                                    |                                       | X                     | $\leq $                               | X AAAA                                   | Contraction of the second |
|                                                                                                    | C , AB Math                                                                                                    | Non-ten la contra de la contra de la contra de la contra de la contra de la contra de la contra de la contra de |                  | ALC: NOT THE OWNER OF THE OWNER OF THE OWNER OWNER OF THE OWNER OF THE OWNER OF THE OWNER OF THE OWNER OF THE OWNER OF THE OWNER OF THE OWNER OWNER OWNER OWNER OWNER OWNER OWNER OWNER OWNER OWNER OWNER OWNER OWNER OWNER OWNER OWNER OWNER OWNER OWNER OWNER OWNER OWNER OWNER OWNER OWNER OWNER OWNER OWNER OWNER OWNER OWNER OWNER OWNER OWNER OWNER OWNER OWNER OWNER OWNER OWNER OWNER OWNER OWNER OWNER OWNER OWN | 主義主義なない                               | Stor A                | X                                     | -                                        |                           |
|                                                                                                    | All Para Cres                                                                                                    | ntmispill                                                                                                    |                  | 11 日本人                                                                                                    |                                       | ast -                 | ~                                     |                                          | XXXXXXX                   |
| Current Sub         And Balabana Sub         Current Sub         Marce Subsections         Texture Subsections         Texture Subsections                                                                                                    | E- top Named Selection                                                                                           | re .                                                                                                    |                  | diam'r                                                                                                    |                                       | ×                     |                                       | 10                                       | A KIN BAR                 |
| All Plantakumanan Status         Terreroti Utak         Mac Brownet Status         Present Status         Present Status                                                                                                    | - D Tuerceta                                                                                                    | 64                                                                                                    |                  | HENAN LERE                                                                                                    | A A A A A A A A A A A A A A A A A A A | KIN-                  |                                       | X                                        |                           |
| Are the function of the control of the control of t                                                                                                    | And the second second second second second second second second second second second second second second second | Arcone et al la la la la la la la la la la la la                                                                |                  | A State State                                                                                                    | A CONTRACT OF THE                     | XX                    |                                       | LXXX                                     |                           |
| Elevent for the factor of the factor of the                                                                                                    | sala di Pallistati andro                                                                                         | C Nutled                                                                                                    | -                |                                                                                                    |                                       |                       |                                       | - ANR                                    | · 主要的 一 他 A H A           |
| Adasced Defined by Mux Everand Size Product Arge Product Arge Product                                                                                                    | Element Order                                                                                                    | Use Global Setting                                                                                              | C DOLLAR         |                                                                                                    |                                       | STATE -               | 17                                    | 一王一本自指                                   |                           |
| Deficient day Max Caracter Size<br>Petitust Angle<br>Refitsest Size<br>Petitust Angle<br>Refitsest Size<br>Petitust Angle<br>Refitsest Size<br>Petitust Max Caracter Size<br>Petitust Max Caracter Petitust Max Caracter Petitust Max Caracter Pet                                                                                                    | Advanced                                                                                                    | the second second                                                                                               | XXXXX            |                                                                                                    |                                       | 新設が                   | Xata                                  |                                          |                           |
| Max Element Size       Default         Mask Element Size       Dir.         Mask Element Size       Dir.         Master Size Lintitititititititititititititititititit                                                                                                    | Defined By                                                                                                    | Max Element Size                                                                                                | STATE -          |                                                                                                    | 構成的なない                                | No Pressource         |                                       | Sanak.                                   | 规制和外外人                    |
| Predict Angle<br>Mash Saud Detertaining       Mi         Refineaserii       Costere         No Se kills       Costere         No Se kills       Costere         No Se kills       Costere         Construct House dags       Anti-         Strekel       Construct House dags         Construct House dags       Construct House dags         Construct House dags       Construct House dags         Suppressed       House dags         Marinda House dags       String                                                                                                    | Max Element Size                                                                                                 | Detaun                                                                                                    | XXX              |                                                                                                    |                                       | and the second second | T 1 Martin Barrier                    |                                          | TAXAN VYYYY               |
| Hand Saido Defaulting Off<br>Reinmanning Off<br>Reinmanning O                                                                                                    | Feature Angle                                                                                                    | 30,*                                                                                                    | XXX              |                                                                                                    |                                       |                       |                                       | 100-1×1×1×1×1×1×1×1×1×1×1×1×1×1×1×1×1×1× | KNYXXXXX                  |
| Modifie first in the case of a befault<br>Recented and a befault consectors<br>Consector Reveal Angle befault<br>Sector Reveal Angle befault<br>Sector Reveal Angle befault<br>Sector Reveal<br>Modified Angle befault<br>Sector Reveal<br>Sector Reveal<br>Sector Revea                                                                                   | Resin saled Densaturing                                                                                          | Contract Contract                                                                                               | BELL >           | 大学が設置                                                                                                    | STOWN SPARA                           | UNDOWNS               | Same 11221+                           | THEREAL                                  | XXXXXXXXXXXX              |
| Burn Cell Acts         Orfault           Currentite Honwal Angle Orfault         Orfault           Currentite Honwal Angle Orfault         Orfault           Second Nonsolitan         Orfault           Internet Honwal Angle Orfault         Orfault           Internet Honwal Angle Orfault         Orfault           Internet Honwal Angle Orfault         Orfault           Internet Honwal Angle Orfault         Orfault           Internet         Orfault           Internet         Orfault           Interister         Orfault <tr< th=""><th>Min Sim Limit</th><th>0.25 mm</th><th>AT THE</th><th></th><th></th><th>NER SAN STATE</th><th><b>国的科学术以</b>从</th><th>XINXX</th><th>从无法的人的保留</th></tr<>                                                                                                    | Min Sim Limit                                                                                                    | 0.25 mm                                                                                                    | AT THE           |                                                                                                    |                                       | NER SAN STATE         | <b>国的科学术以</b> 从                       | XINXX                                    | 从无法的人的保留                  |
| Curvature floward Angle Deskit<br>Served floward Angle Deskit<br>Served floward angle Deskit<br>Served floward angle Deskit<br>Served floward Selections<br>The Served Selections<br>The Served Selections<br>The Served Selections<br>The Served Selections<br>Served Selections<br>Served Selections<br>The Served Selections<br>Served Selections<br>The Served Selections<br>Served Selections<br>Served Selecti                                                                                                    | Num Cally Artest Gan                                                                                             | Detautt                                                                                                    | TO AKAS          |                                                                                                    |                                       |                       | 8XXXXX7/1                             | LXNXA                                    | <b>米水公本</b> 。由日日日         |
| Second Hansbar Office of the second sectors of the second sectors                                                                                                    | Curvature Normal Anale                                                                                           | Detault                                                                                                    |                  | A C C C C C C C C C C C C C C C C C C C                                                                                                    | Stewart I                             |                       | KKVXK/                                | XXXXXX                                   |                           |
| International and a second second                                                                                                    | Smith Transition                                                                                                 | Off                                                                                                    |                  | AD AND                                                                                                    |                                       | CONTRACTION SEC. 1    | the Att                               | 大大学が本語                                   | 和由国旗关系大学                  |
| Connectors<br>Connectors<br>Connec | Conside Bada                                                                                                    | That as at                                                                                                    | - INCAT NEED OVE | A A A                                                                                                    | THE DEPARTMENT                        |                       | A A A A A A A A A A A A A A A A A A A | * ADD HER DESIGN                         |                           |
| Suppressed No.<br>Method Tetrahedrons<br>Algorithm Patch Independent<br>Element Order Use Global Setting<br>Advanced<br>Defined By Max Element Size<br>Max Element Size Default<br>Preature Angle So,*<br>Mesh Based Defeaturing Off<br>Refinement Proximity and Curvature<br>Max Size Linit 3 mm<br>Max Control Curvature<br>Max Size Linit 3 mm                                                                                                    | C Yukto                                                                                                    | zooperante<br>zong<br>ctions<br>ktasi                                                                           |                  |                                                                                                    |                                       |                       |                                       | X                                        |                           |
| Method Telsahedions Algorithm Patch Independent Element Order Use Global Setting Advanced Defined By Max Element Size Max Element Size Max Element Size Max Element Size Max Element Size Max Element Size Max Element Person Off Refinement Provimity and Curvature Min Size Limit Max Arrors Size Default Default De                                                                                                    | Suppressed                                                                                                    | 140                                                                                                    |                  | - INTERNA                                                                                                    | 11 mit to                             | XX                    | 1 1                                   | ~                                        | XXX                       |
| Algorithm     Patch Independent       Element Order     Use Global Setting       Advanced     Defined By       Max Element Size     Default       Peature Angle     30,°       Mesh Bised Defeaturing     Off       Refinement     Proximity and Curvature       Mes Size Limit     3, mm       Nam Cells Across Cap     Default                                                                                                    | Method                                                                                                    | Tetrahedrons                                                                                                    |                  | XABAA                                                                                                    | IN PACE                               | XXX                   | < Xe                                  | < X                                      | XXX                       |
| Defined By         Max Element Size           Defined By         Max Element Size           Max Element Size         Default           Peature Angle         So,*           Mesh Bared Defeaturing         Off           Refinement         Proximity and Curvature           Min Size Limit         3 mm           Nam Cells Acress Size         Default                                                                                                    | Algorithm                                                                                                    | Patch Independent                                                                                               | The              | - Wer                                                                                                    | 1. A REAL                             | KX1                   | ~                                     | N                                        | THANK                     |
| Advanced<br>Defined By Max Element Size<br>Max Element Size Default<br>Presture Angle 50,*<br>Mesh Based Defeaturing Off<br>Refinement Proximity and Curvature<br>Min Size Linit 3 mm<br>Num Celli Across Sap Default                                                                                                    | Element Order                                                                                                    | Use Global Setting                                                                                              | The states       | ASA</td <td>Self Controls</td> <td>1 AN</td> <td>1</td> <td>XX</td> <td>ANA</td>                                                                                                    | Self Controls                         | 1 AN                  | 1                                     | XX                                       | ANA                       |
| Defined By Max Element Size<br>Max Element Size Betault<br>Feature Angle Sig <sup>1</sup><br>Meth Bised Defeaturing<br>Off<br>Refinement Proximity and Curvature<br>Mis Size Limit 3 rem<br>Max Carva Size Default                                                                                                    | Advanced                                                                                                    |                                                                                                    | XX               | -TAST NO.                                                                                                    | ALSO RATING                           |                       | X                                     | - ALAK                                   | DANATI                    |
| Max Element Size Default<br>Peature Angle Sig*<br>Mesh Bised Defeaturing Off<br>Refinement Proximity and Curvature<br>Min Size Limit 3, mm<br>Num Cells Across Cap Default                                                                                                    | Defined By                                                                                                    | Max Element Size                                                                                                | >                | X                                                                                                    | NOV IN NO.                            | The lost              | 1×0                                   | 2XAU+                                    | TIXIX                     |
| Peature Angle 30,"<br>Mesh Bissed Defeaturing Ceff<br>Befinement Proximity and Curvature<br>Min Size Limit 3, mm<br>Min Size Limit 0, mm                                                                                                    | Max Element Size                                                                                                 | Default                                                                                                    | >                | X                                                                                                    | AUNA                                  | ALL MORE              | Et th                                 | WAL                                      | XIVA                      |
| Mesh Based Defeaturing Off<br>Refinement Proximity and Curvature<br>Min Stige Limit 3 mm<br>Num Celli Across Cae Defeatur                                                                                                    | Feature Angle                                                                                                    | 30,*                                                                                                    | XX               | XXXX                                                                                                    | AND C                                 | STATES LALAN          | KAY                                   | KNIX                                     | 1XAAK                     |
| Refinement Proximity and Curvature Mes Size Linit Num Cell Across Can Default                                                                                                    | Mesh Based Defeaturing                                                                                           | g Off                                                                                                    | 1×               | X                                                                                                    | A KIN                                 | IN A ACT              | AVA                                   | 1XXX                                     | XNLAD                     |
| Min Size Linit 3 mm                                                                                                    | Refinement                                                                                                    | Proximity and Curvatur                                                                                          | 2                | XXD                                                                                                    | XA                                    |                       | HAA                                   | VAXA                                     | TAPKI                     |
| Num Celle Arross Gan Default                                                                                                    | Min Size Limit                                                                                                   | 3. mm                                                                                                    | A COL            | XXX                                                                                                    | THE I                                 | A ANTA 12             | XVV                                   | TKA                                      | XVYVX                     |
|                                                                                                    | Num Cells Across Gas                                                                                             | p Default                                                                                                    | SIN K            |                                                                                                    | XXI                                   | A MAK                 | AAA                                   | 1 ANA                                    | VACKE                     |

# Genel Sizing uygulayarak Mesh büyüklüğünü ayarlama

# **Element Sizing**

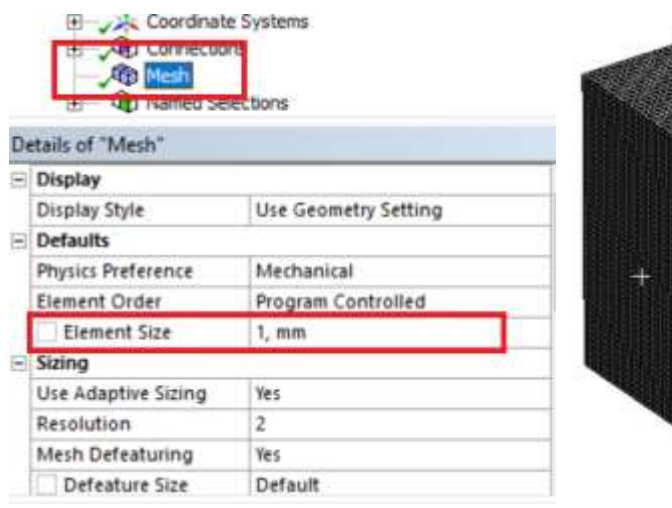

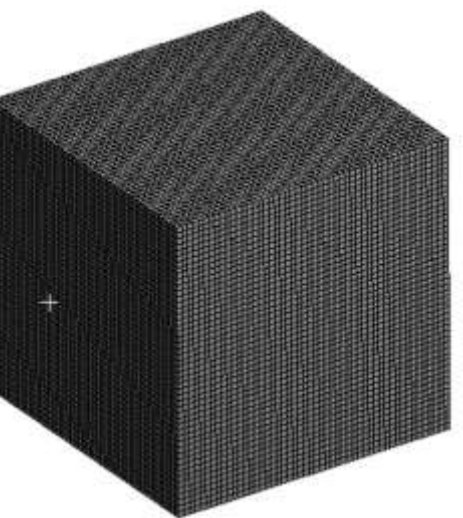

| Connection     Connection     Connection     Connection     Connection     Connection     Connection     Connection | lections             |
|----------------------------------------------------------------------------------------------------|----------------------|
| etails of "Mesh"                                                                                                    |                      |
| Display                                                                                                    | 100                  |
| Display Style                                                                                                    | Use Geometry Setting |
| Defaults                                                                                                    |                      |
| Physics Preference                                                                                                  | Mechanical           |
| Element Order                                                                                                    | Program Controlled   |
| Element Size                                                                                                    | 10, mm               |
| Sizing                                                                                                    |                      |
| Use Adaptive Sizing                                                                                                 | Yes                  |
| Resolution                                                                                                    | 2                    |
| Mesh Defeaturing                                                                                                    | Yes                  |
| Defeature Size                                                                                                    | Default              |

## Resolution (çözünürlük): Mesh yoğunluğunu/sayısını ayarlama)

Sizing kısmından Resolution ayarı yapılarak mesh yoğunluğu artırılıp azaltılabilir. Oluşan element (eleman) ve node (düğüm) sayısı en alttaki Statics (istatistik) kısmından görülebilir.

| • | Defaults            |         |              |   | ^ |
|---|---------------------|---------|--------------|---|---|
|   | Physics Preference  | Mechar  | nical        |   |   |
|   | Element Order       | Program | n Controlled | 1 |   |
|   | Element Size        | Default |              |   |   |
| Ξ | Sizing              | 1       |              |   |   |
|   | Use Adaptive Sizing | Yes     |              |   |   |
|   | Resolution          | 1       | 4            | • |   |
|   | Mesh Defeaturing    | Yes     |              |   |   |

2673 512

Nodes

Elements

Aşağıdaki uygulamalar Resolution=1,4,7 iken oluşan sayılardır (en son 7 dir).

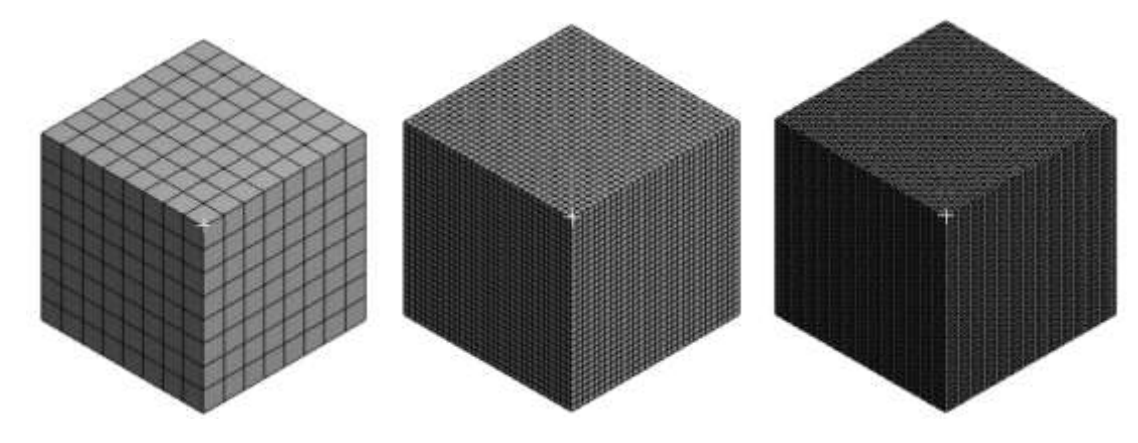

Resolution:1, Elm sayısı:512

Resolution:4, Elm sayısı:6859 Resolution:7, Elm: 195112

Yerel Elemanlar Üzerinden Mesh Büyüklüğünü Ayarlama Sizing>Vertex, Kenar ve Yüzey seçerek mesh boyutlarını ayarlama Geometrik elemanları seçerek element boyutlarını ayarlayabiliriz. Bunun için Sizing (boyutlandır) alt seçeneğini kullanacağız.

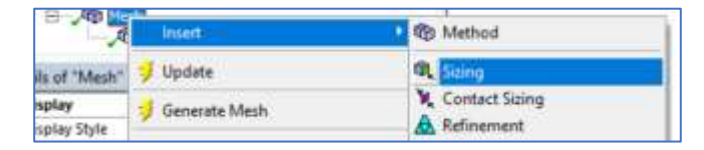

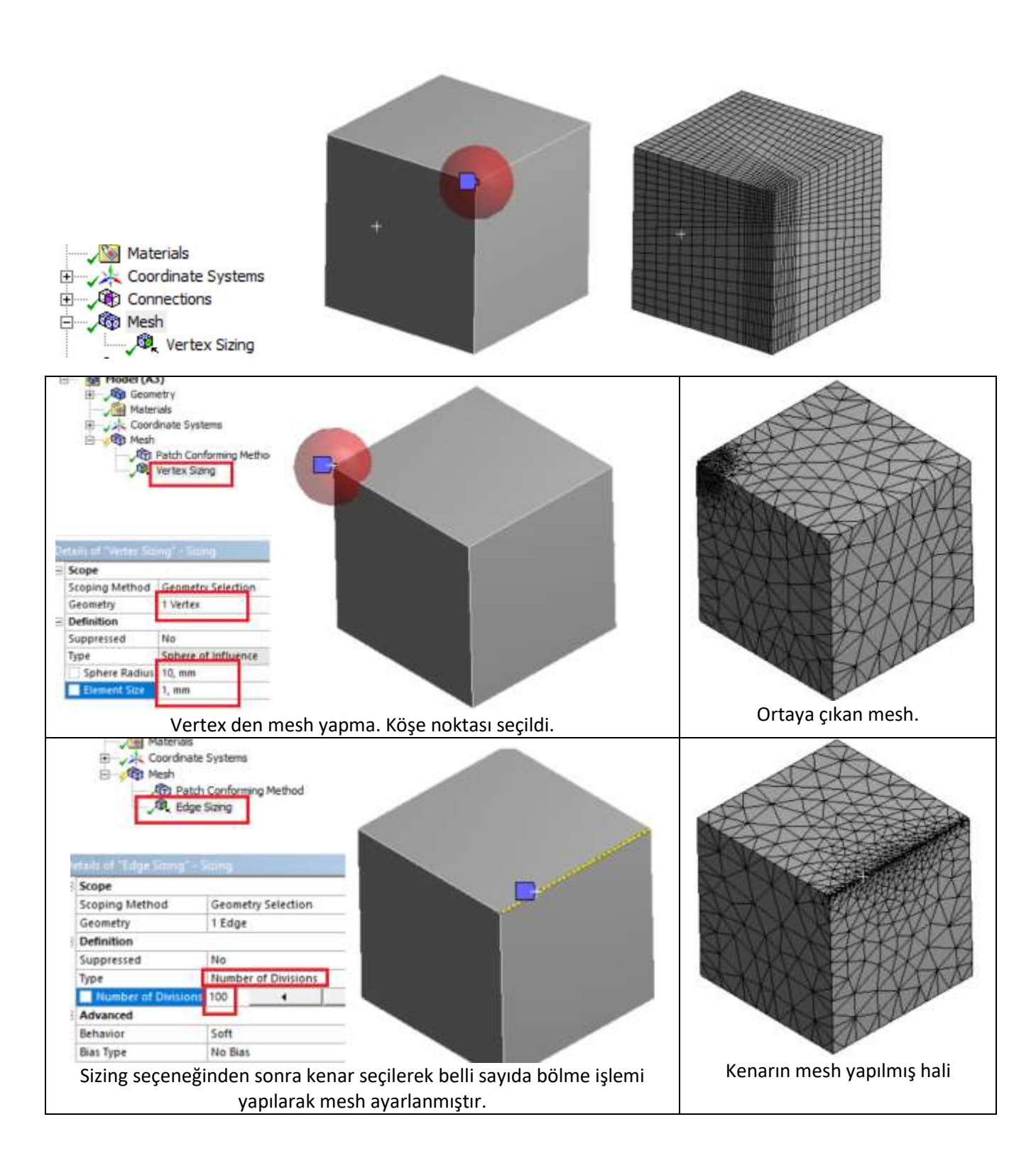

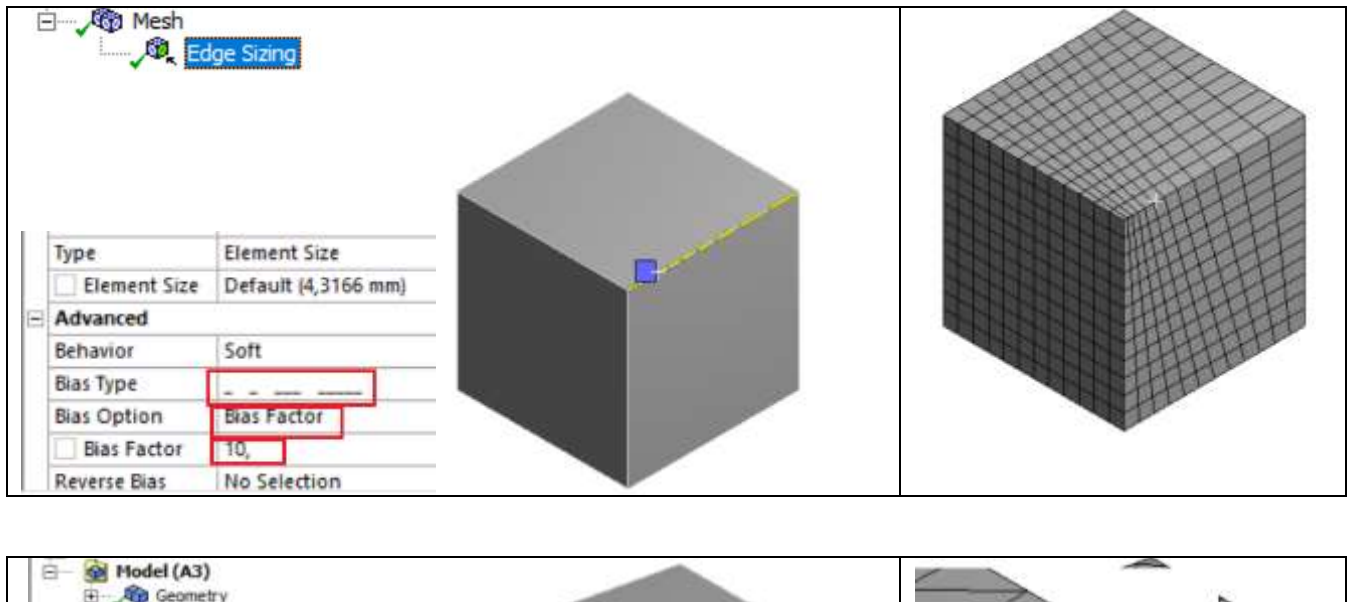

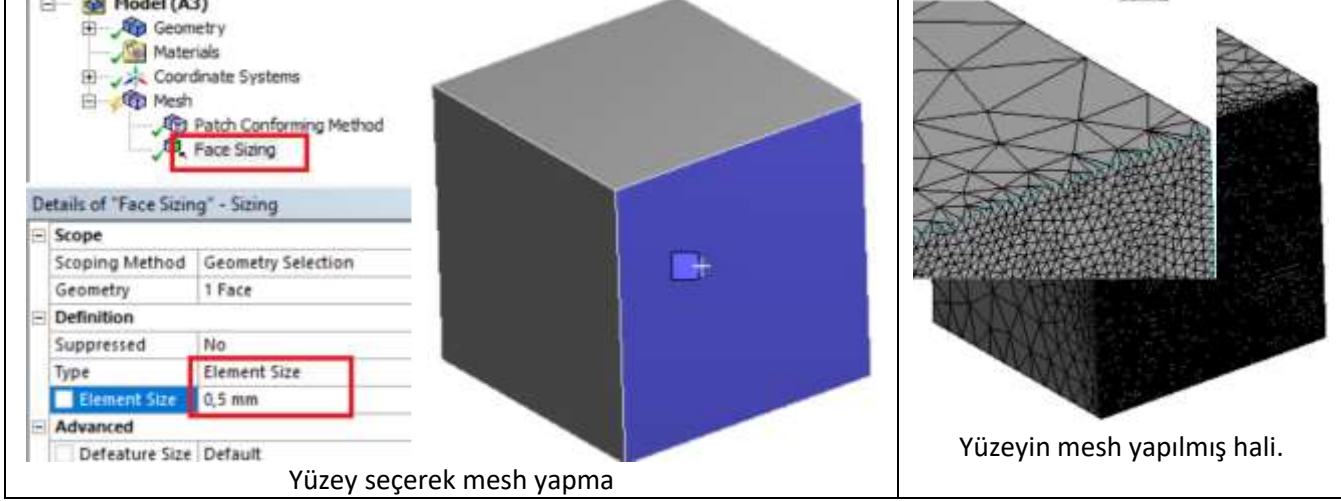

# Sizing>Body>Sphere of Influence. Cismin mesh yapılacak bölgesinde küre şekli tanımlanarak o bölgenin mesh yapılması ve mesh bölgesine Section (kesit) ile bakılması

Bunun için öncelikle cisim üzerinde Küre'nin yerleştirileceği yerde bir Koordinat sistemi oluşturmalıyız. Burada küpün tam ortasında yoğun bir mesh yapmayı düşünelim. Dikkat edersek uygulamalardan hep Tetrahedron (4 yüzlü prizma) kullanıyoruz (method>tetrahedron). Aynı şekilde devam ediyoruz.

Küpün tam ortasında bir Koordinat sistemi oluşturalım.

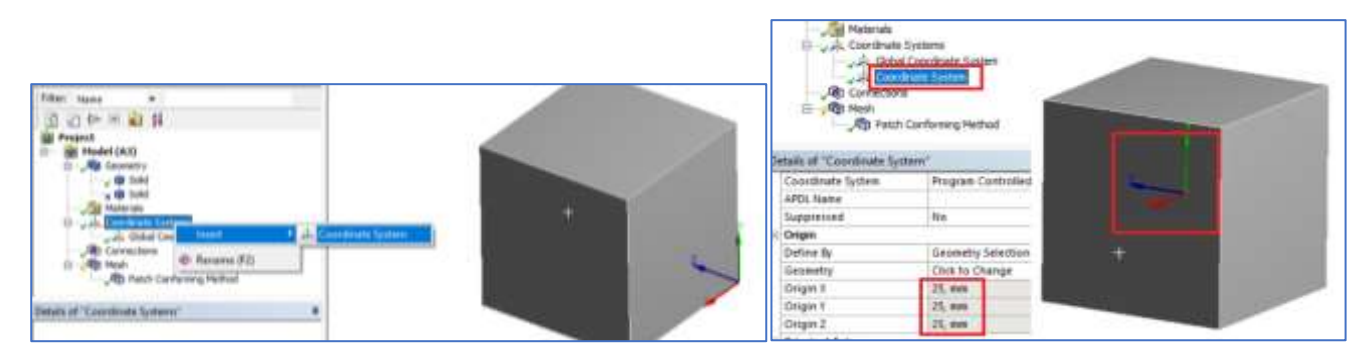

Ardından Sizing ekleyerek küpün ortasındaki koordinat ekseni üzerinde Küre (Sphere) oluşturalım.

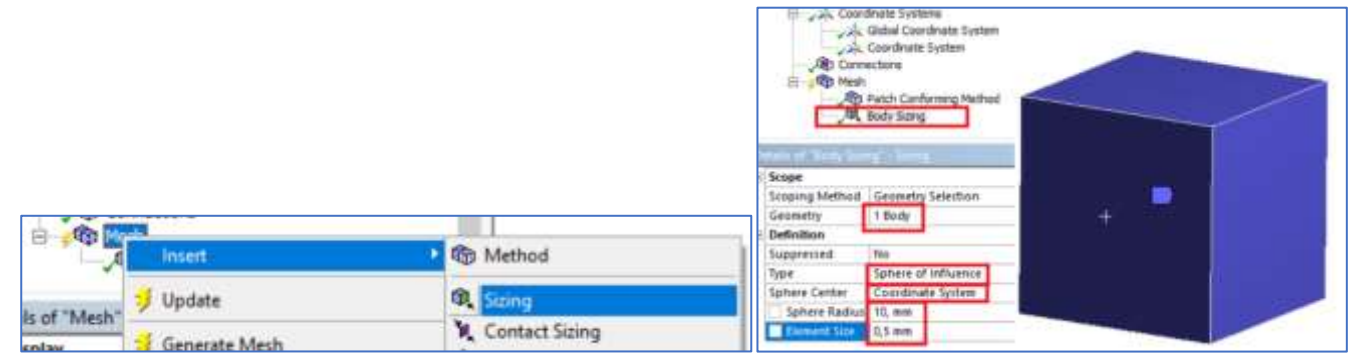

Küre oluştu fakat gözükmemektedir. Eğer çapı büyütürsek (r=30) kürenin küpün dışına çıktığını görebiliriz. Tekrar küreyi r=10 mm düşürsek küpün içinde kalacaktır. Böyle iken mesh yaparsak iç kısımda mesh yoğunluğu oluştu fakat bunu göremiyoruz.

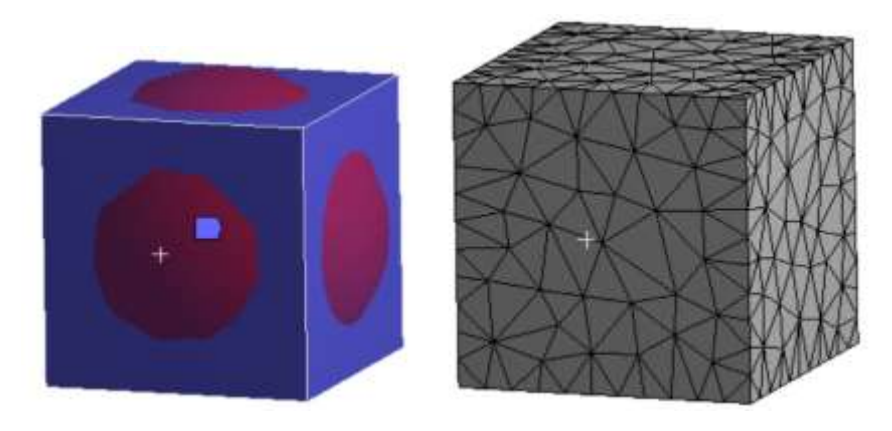

İç kısımdaki meshleri görmek için Kesit (Section) alacağız. Kesit düğmesine tıklayınca Section düzlemlerini gösteren pencere çıkar. Parçanın ortasında dikey bir şekilde kesersek bir düzlem oluşur ve parçanın yarısı gözükür.

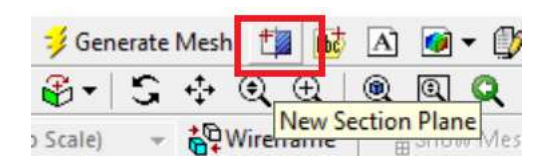

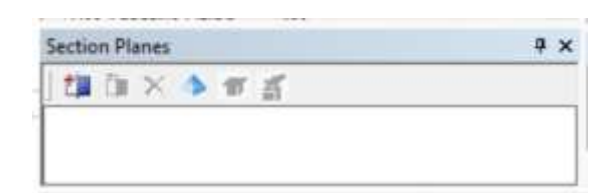

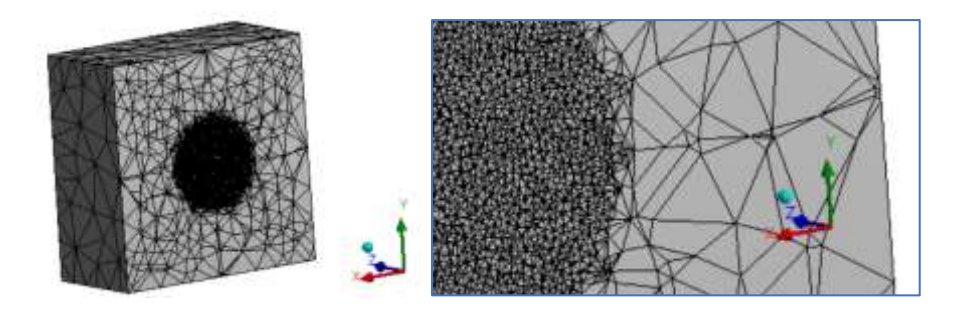

İkinci bir düzlem daha oluşturursak parçanın 3 çeyrek kısmı görünür.

| Section Planes                  | a x  |  |
|---------------------------------|------|--|
| ដោ្លែ× ុ ត្ន                    | XX ( |  |
| Section Plane 1 Section Plane 2 | XXX  |  |

Elementleri daha iyi incelemek için kesit düzlemindeki aşağıdaki seçenekleri de deneyebilirsiniz. Oluşan çizginin üzerinden tutarsanız farklı uygulamalarıda görebilirsiniz.

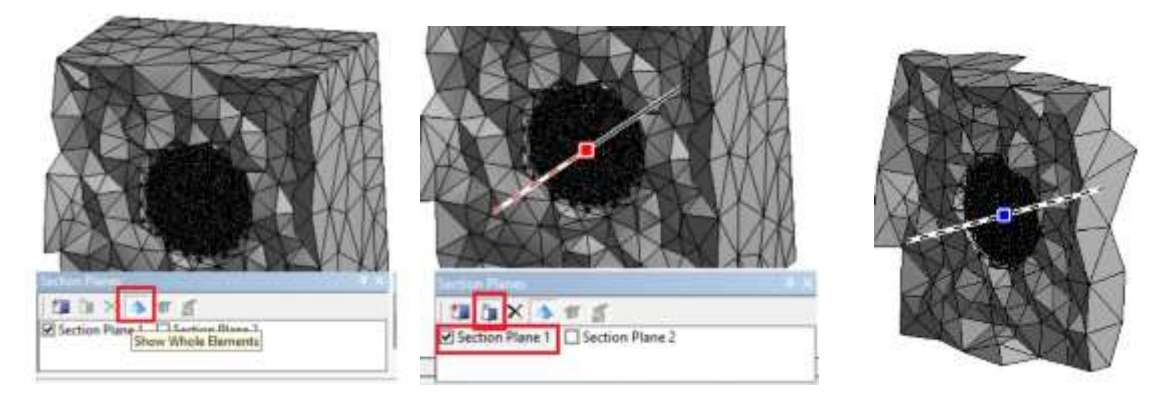

### Refinement: Meshi yeniden rafine etme, iyileştirme

Cizim üzerinde belli bölgeleri farklı yoğunluklarda mesh yapmak için kullanılabilir. Önce geometri seçilmeli. Yüzey, Çizgi ve nokta seçilebilir. Refinement ayarı ile de mesh yoğunluğu artırılabilir.

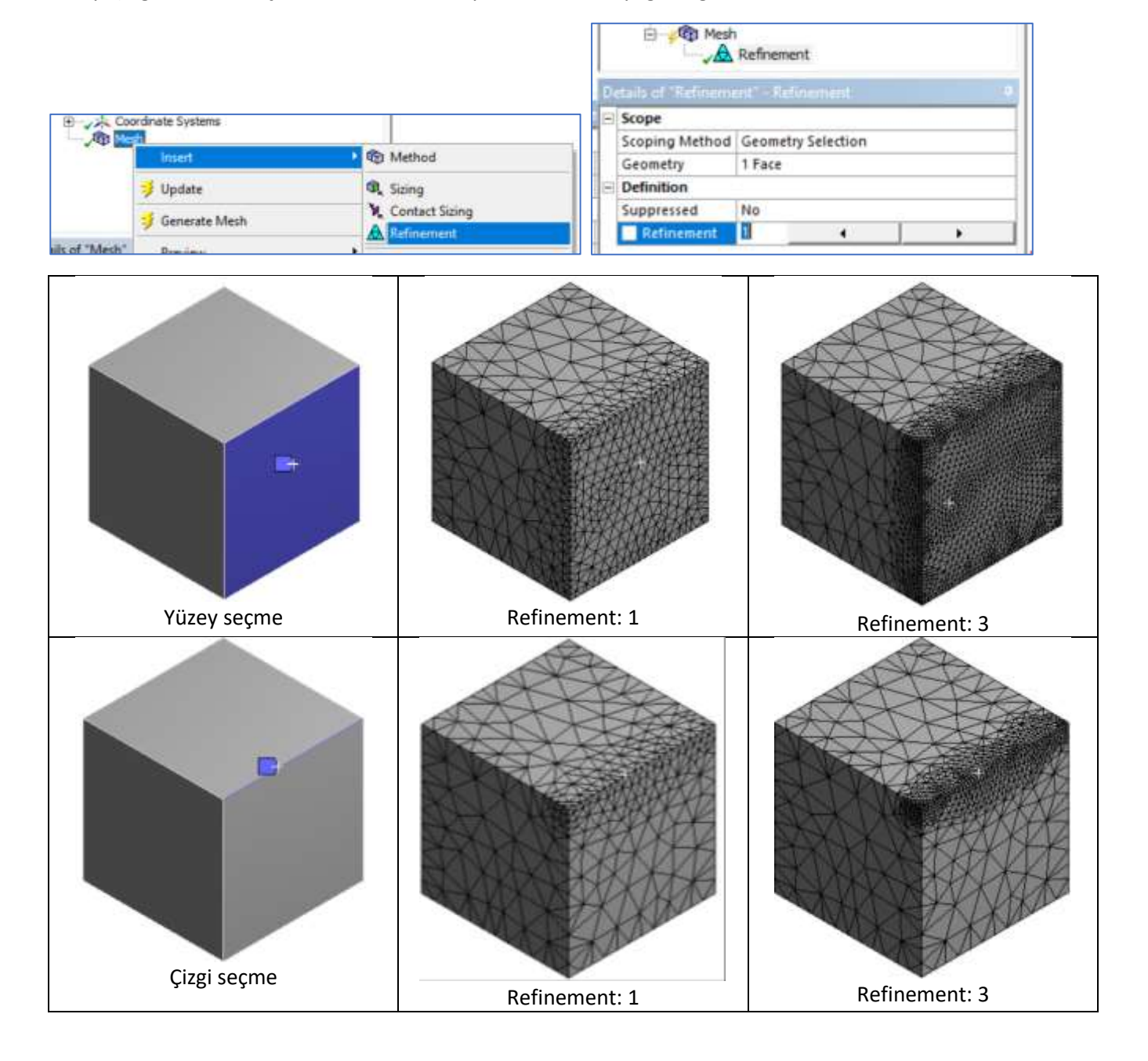

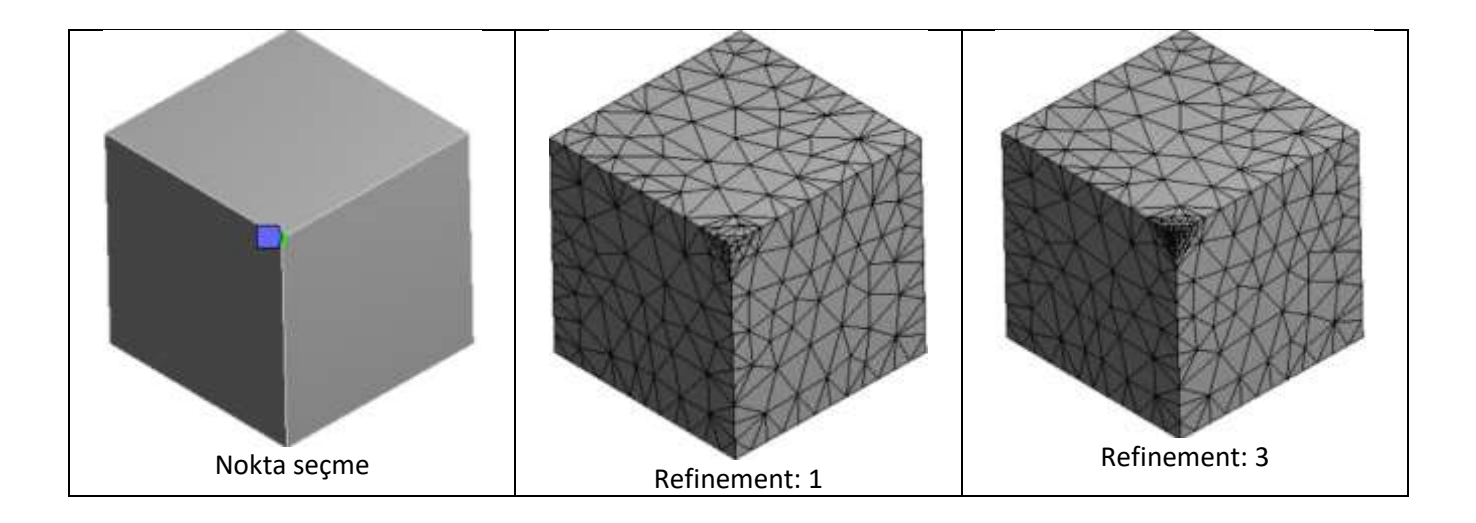

## Face Meshining: Kare düzgün mesh oluşturma

Uygulama küpümüzü normalde mesh yaparsak zaten kare şeklinde olarak mesh olacaktır (şekil düzgün). Fakat biz bunu method>tetrahedron olarak değiştirilim ve ardından Face Meshining uygulayalım.

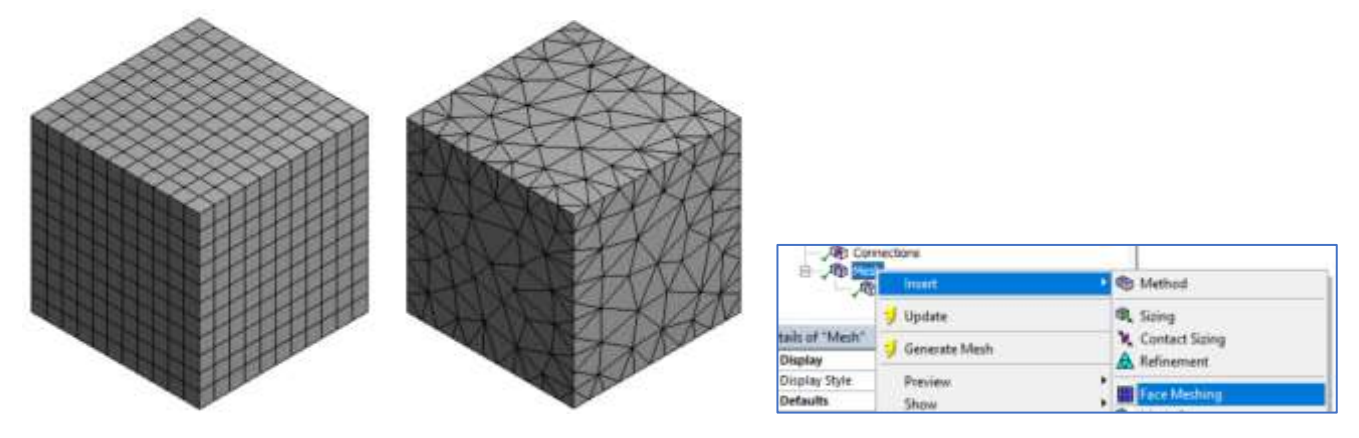

Face meshining için bir yüzeyi seçersek o yüzeyin kare şeklinde haritalanmış olduğunu görürüz.

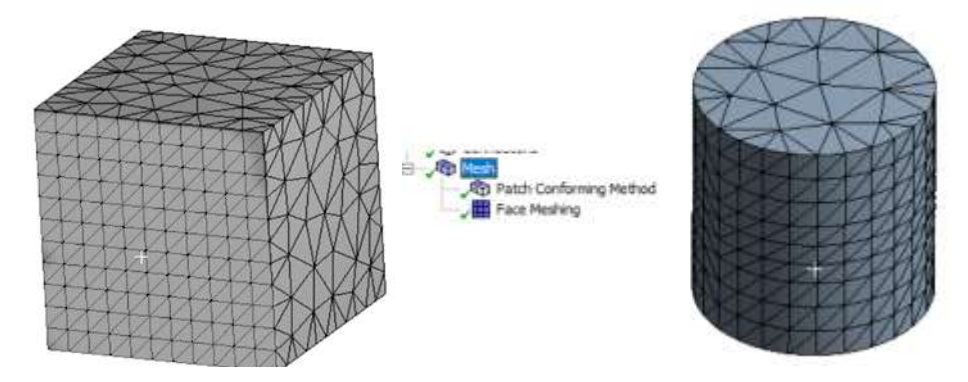

### Inflation: Yüzeyi katmanlı mesh yapma

Daha çok akış analizlerinde, akışkanla yüzeyin temas ettiği yerlerde kullanmamız gereken bir mesh tekniğidir. Yüzeye yakın bölgelerde akışkan hızı değişeceği için bu kısımlarda hesaplamaların daha doğru sonuç vermesi için meshin katmanlı olarak ve giddikçe sıklaşarak yüzeye yaklaştırılması gerekir. Bunun için inflation (şişirme: herhalde şişirelen tekerdeki katmanlara benzetilmiş) komutunu kullanacağız. Açılışta oluşan mesh biraz sıklaştırıalım. Daha önceki ayarlarda element tipi tetrahedron (4 gen prizma) seçilmişti (Mesh>Method>Tetrahedron)

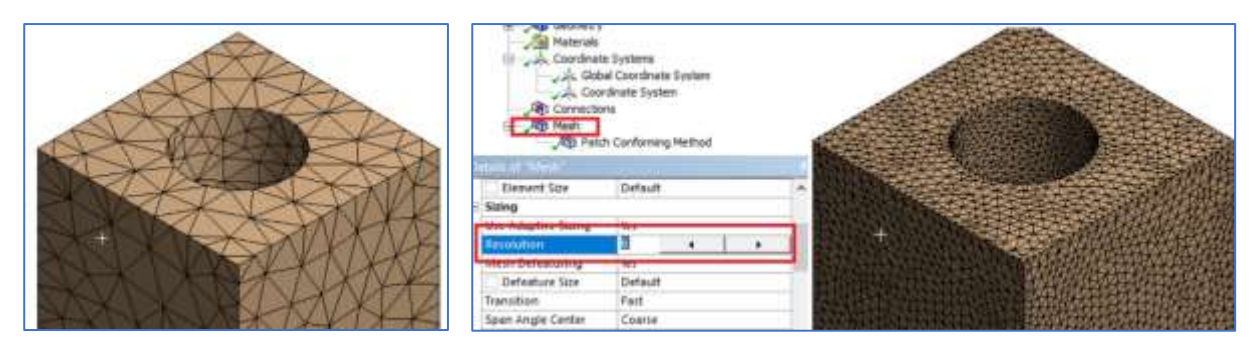

Şimdi Inflation komutunu açalım. Seçim kısmından cismin kendisini ve şişirme yapılacak yüzeyi (içteki deliği) seçelim. İstersek katman sayısı ve katman kalınlıklarının ilerleme oranını (Growth Rate) da değiştirebiliriz.

|                |                              |                     |    | Mesh     Mesh     Mesh     Meth Cer     Method | Iforming Method    |  |
|----------------|------------------------------|---------------------|----|------------------------------------------------|--------------------|--|
| ALC COM        | rections                     |                     |    | E Scope                                        |                    |  |
| E VE           | - inset                      | 1 the Method        | 1  | Scoping Method                                 | Geometry Selection |  |
|                |                              |                     |    | Geometry                                       | 1 Body             |  |
|                | Update .                     | al Suing            | 14 | - Definition                                   |                    |  |
|                | J Generatie Mesh             | K Contact Sizing    |    | Suppressed                                     | No                 |  |
| its of "Mesh"  |                              | A Refinement        |    | Boundary Scoping Method                        | Geometry Selection |  |
| Element Size   | Preven                       | Face Meshing        |    | Boundary                                       | 1 Face             |  |
| wing           | Show                         | Sent Copy           |    | inflation Option                               | Smooth Transition  |  |
| he Adaptive Si | Citate Princi Camerola       | Match Centrel       | 1  | Transition Ratio                               | Default (0,272)    |  |
| #10/UD/0/1     | Clear Generated Data         | Mp. Sinch           |    | Maximum Layers                                 | 6                  |  |
| Defeature Si   | (F) Rename (F2)              | A inflation         |    | Growth Rate                                    | 1,2                |  |
| ransčion (     | 🔁 Group Ali Similar Children | Contact Match Group |    | Inflation Algorithm                            | Pré                |  |

Ortaya çıkan mesh aşağıdaki gibi olacaktır.

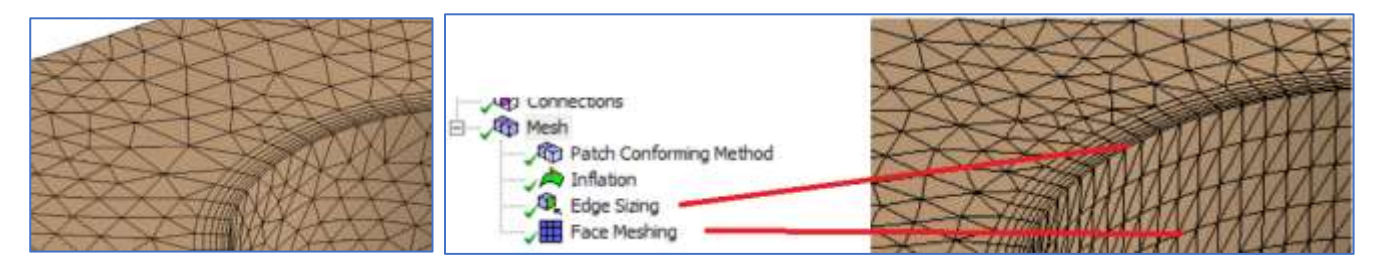

### Yüzey bölerek meshi her tarafta aynı yapma

Aşağıdaki şekli mesh varsayılan (default) yaptığımızda yandaki gibi bir sonuç alırız. Bu meshin yapısında üstteki daire ile dıştaki karenin kenarlarına geçişin düzgün olmadığını (her tarafta aynı olmadığını) görmekteyiz. Bunu nasıl düzgün hale getiririz onu görelim.

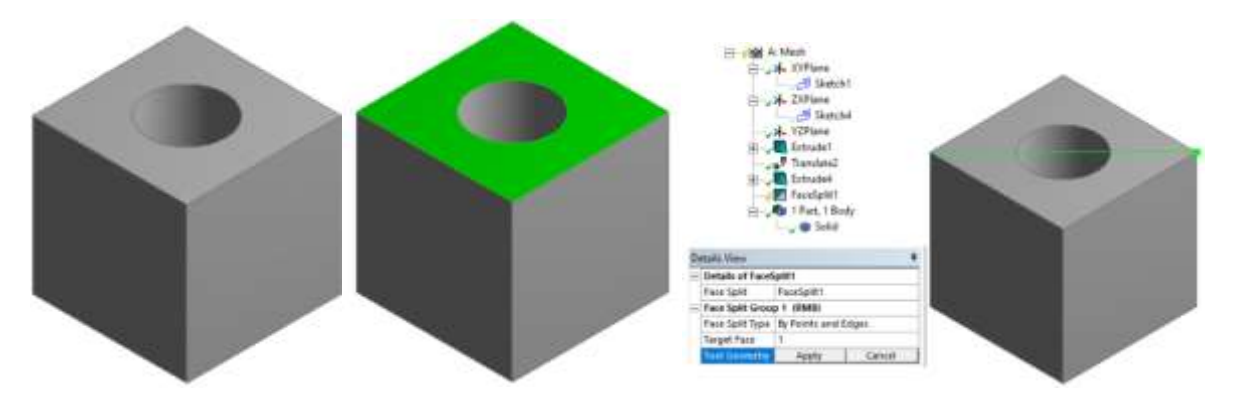

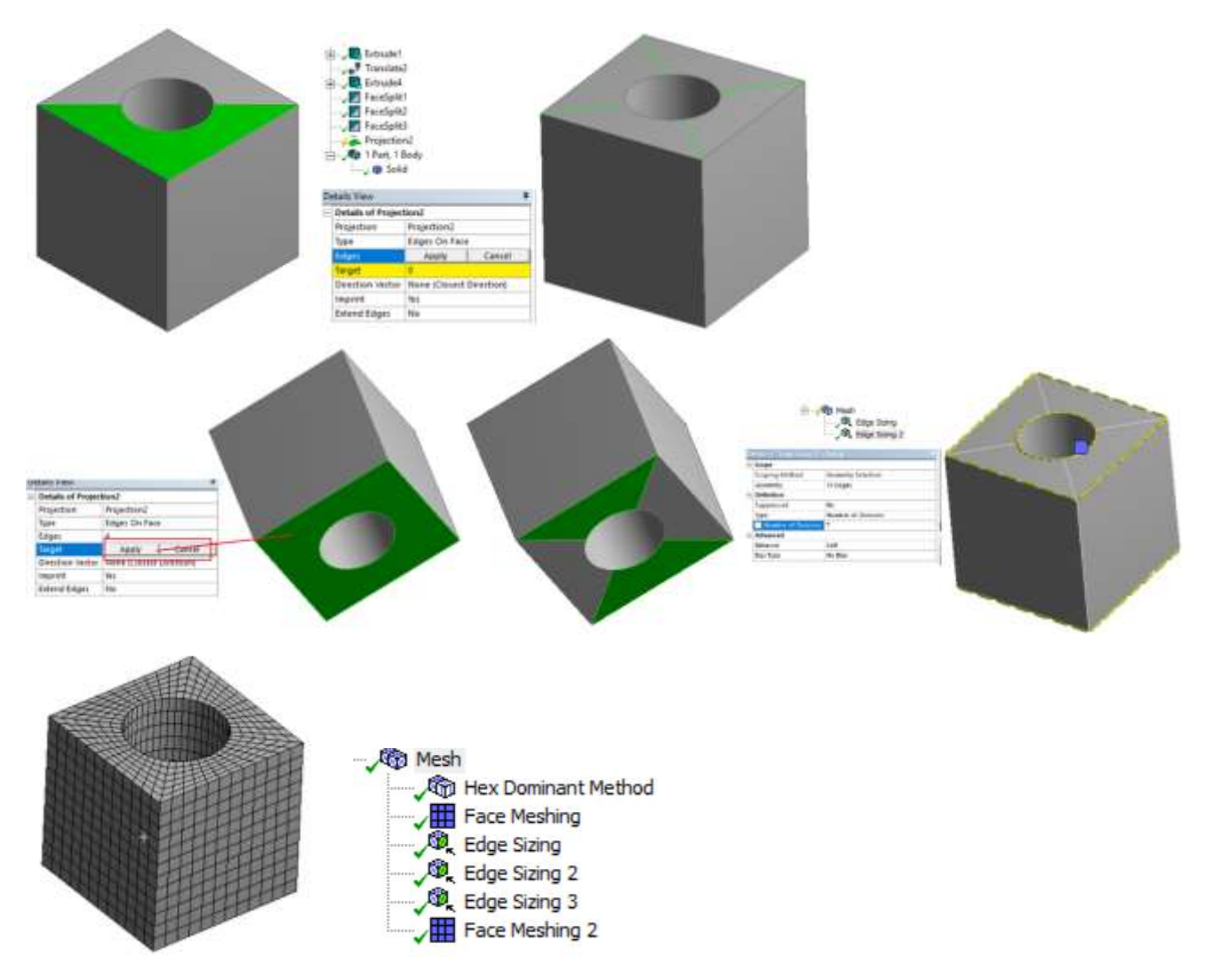

Anlatım eklenecek (Üst ve alt yüzeyler bölünerek 4 gen kenarlar oluşturulacak)

### Uygulama 10 (Çizgiyi orantısal bölerek meshi her tarafta aynı yapma)

Aşağıdaki örnek üzerinde mesh yaparsak yanda görüldüğü gibi bir sonuç alırız; Şekil heryönden düzgün ve simetrik olmasına rağmen meshler öyle değildir. Şimdi dıştaki ve içteki dairelerin büyüklüğü ile de orantılı düzgün bir mesh yapmaya çalışalım.

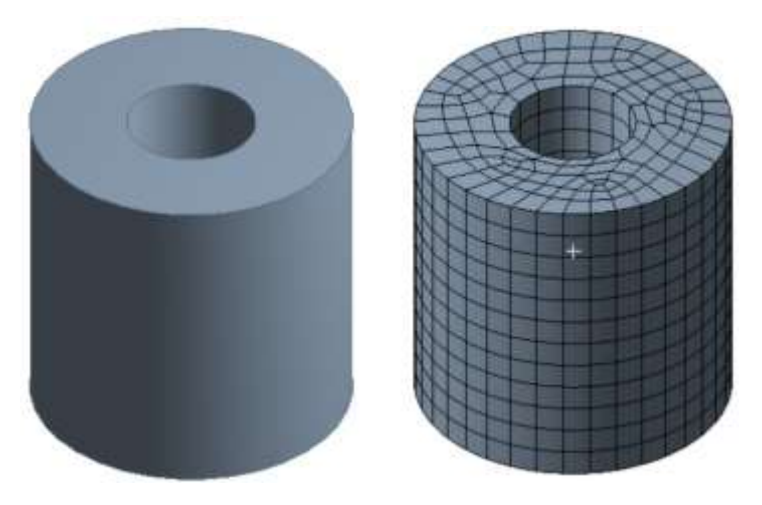

Anlatım eklenecek (Üst ve alt yüzeyler 2 ye bölünecek. Birleşim yerindeki çizgi Edge Sizing>Bias seçeneği kullanılarak çizgiler merkeze doğru daha kısa boylarda bölünecek)

## Uygulama 7 (Match Control: Eşleştirme kontrolü, Yüzeyleri aynı tip mesh yapma)

Şekildeki gibi küpümüzün ortasından bir silindir çıkaralım ve ortasında Slice komutu dilimleyerek bir yarısını Supress yapıp şekildeki modeli elde edelim (Design modellerda yapılacak). Ardından birbirinin aynısı olması gereken ikiz yüzeylerden birini Face Sizing kullanarak farklı bir mesh yapalım. Bu modelde aslında ikizi (Twin) olan diğer yüzeyinde aynı mesh olması gerekir. Bu yüzeyi bir öncekinin aynısı yapmak için (haritalanmları aynı olacak, ikisine de face meshing yapsak aynı olmaz) Match Control ü kullanalım. Bunu kullanabilmek için cismin merkezinde (silindir ekseninde) bir eksen takımı olmalı ve z ekseni silindir ekseninde olmalı.

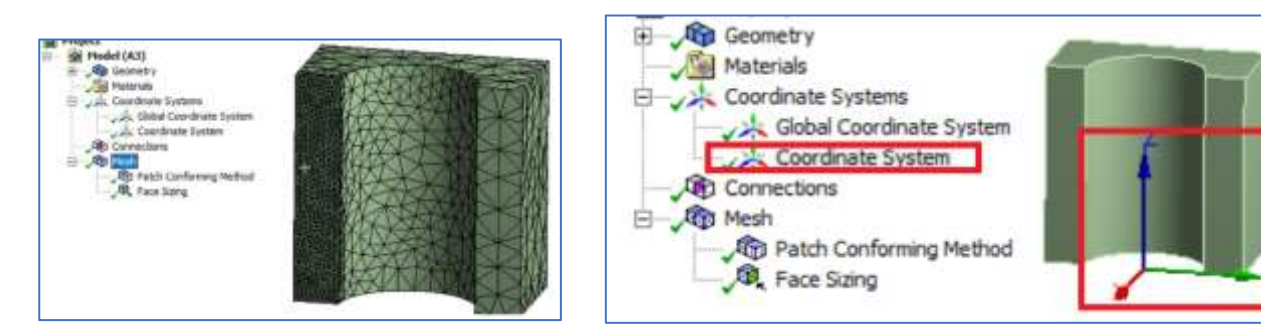

Ardından Match Control ekleyip eksen etrafında dairesel olarak (Cyclic) aynı tip yapılacak yüzeylerin iki ucundaki yüzeyleri (burada iki tane olduğu için arada başka yüzey yok) seçip mesh yaparsak eksen etrafında tanımlanan bu yüzeyleri aynı tip mesh yapacaktır.

| 1.1             | The Intert             | - 1 P | B Method              |
|-----------------|------------------------|-------|-----------------------|
|                 | 🥩 Update               |       | Ø <sub>k</sub> Sizing |
|                 | 🥑 Generate Mesh        |       | Contact Sizing        |
| its of "Mesh"   | Preview                |       | 22 Denijenijeni       |
| isplay          | Onnw                   |       | Face Meshing          |
| isplay Style    | Controls               |       | Stach Copy            |
| efaults         | V Create Pinch Conclus | -     | Match Control         |
| hysics Preferen | Clear Generated Data   |       | Ch Finale             |

| Model (A3)<br>B S Geometry<br>Coordinate 5<br>Coordinate 5<br>Coor | store<br>vortrate System<br>als System<br>soforming Nethad<br>ing<br>ontral |   |                |   |                | 1  |
|----------------------------------------------------------------------------------------------------|-----------------------------------------------------------------------------|---|----------------|---|----------------|----|
| Scope                                                                                                    |                                                                             |   |                |   | -              |    |
| Scoping Method                                                                                                    | Geometry Selection                                                          | 7 |                |   |                |    |
| High Geometry Selection                                                                                                    | 1 Pace                                                                      | - | -              |   | 141            |    |
| Low Geometry Selection                                                                                                    | 1 Face                                                                      |   |                | 2 |                |    |
| Definition                                                                                                    |                                                                             |   |                | 1 |                |    |
| Suppressed                                                                                                    | No                                                                          |   |                |   |                |    |
| Transformation                                                                                                    | Cyclic                                                                      | - | and the second |   |                | 11 |
| Am of Ratelion                                                                                                    | Coordinate System                                                           |   | -              | - | and the second | 1  |
| Control Messages                                                                                                    | No                                                                          |   |                |   |                |    |

Bu iki yüzeye yana yakından bakarsak tamamen birbirinin aynısı (simetrik şekilde ) olmuştur (aşağıdaki birinci örnek). Oysa iki yüzeyi direk Face meshing ile yapsaydık birbirinin aynısı haritalamayı göremezdik. Aşağıdaki ikinci örnek onu göstermektedir.

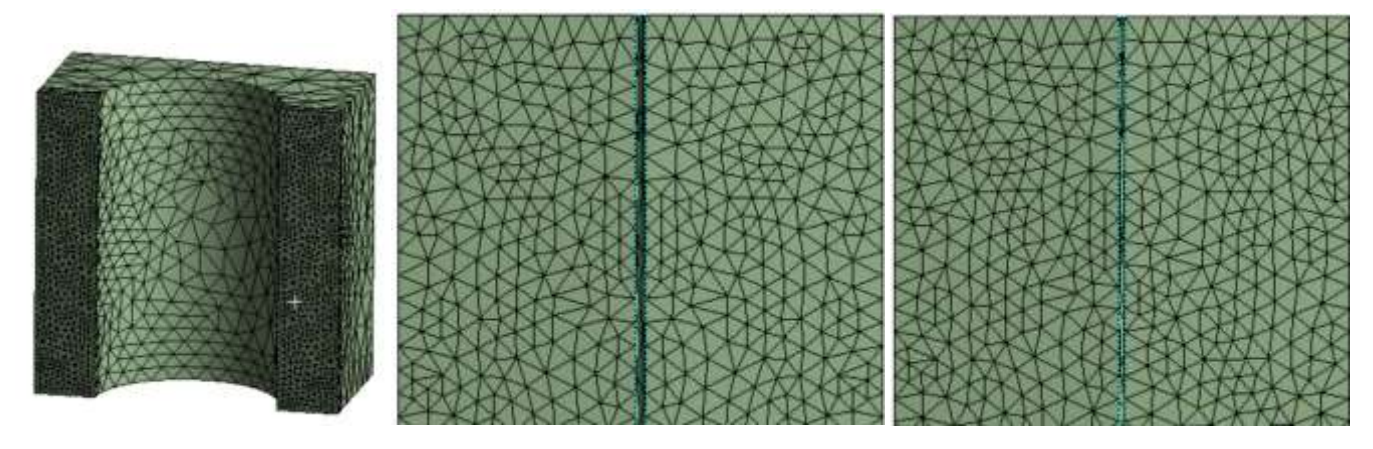

Meshler aynı tipte

Meshler farklı tipte

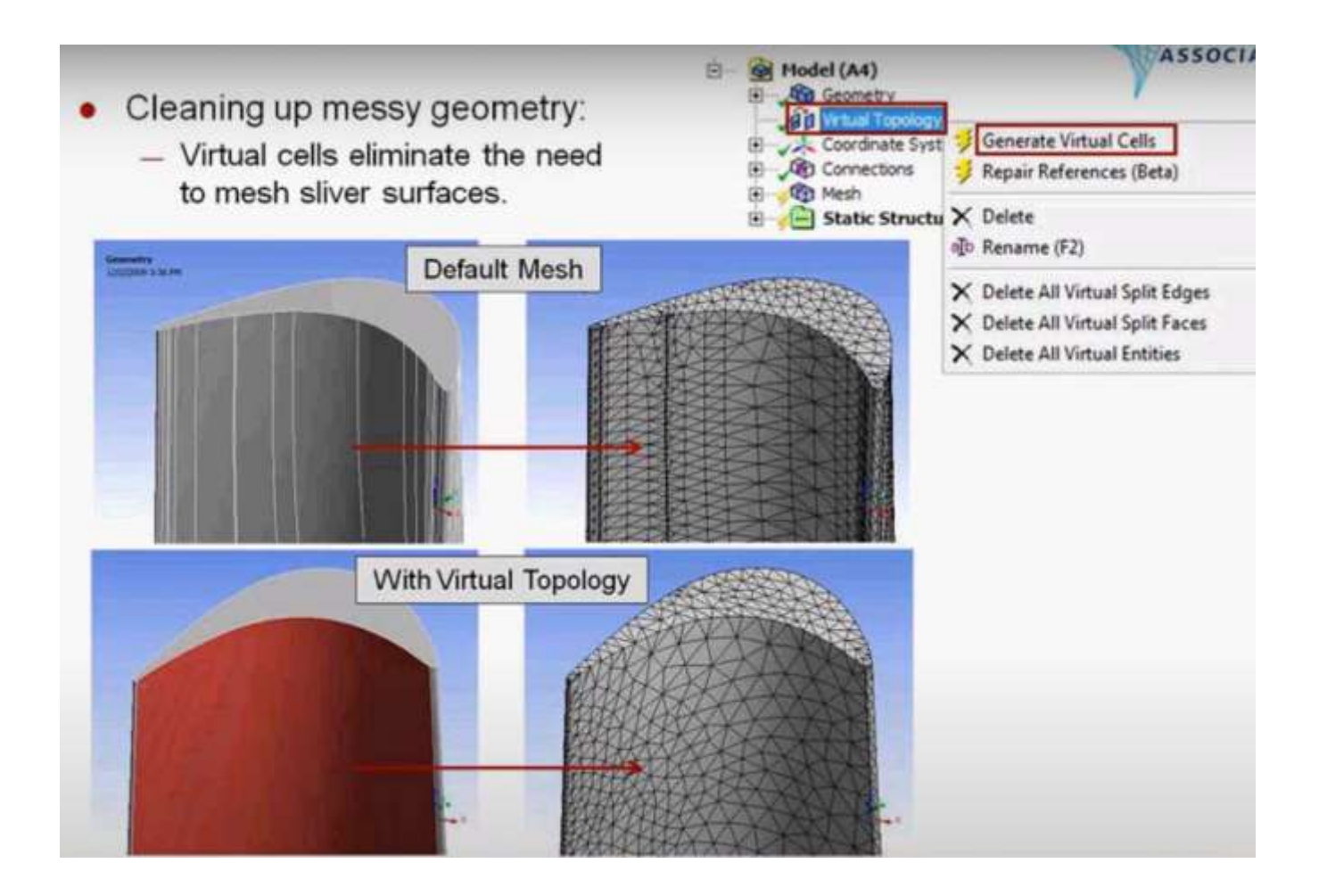

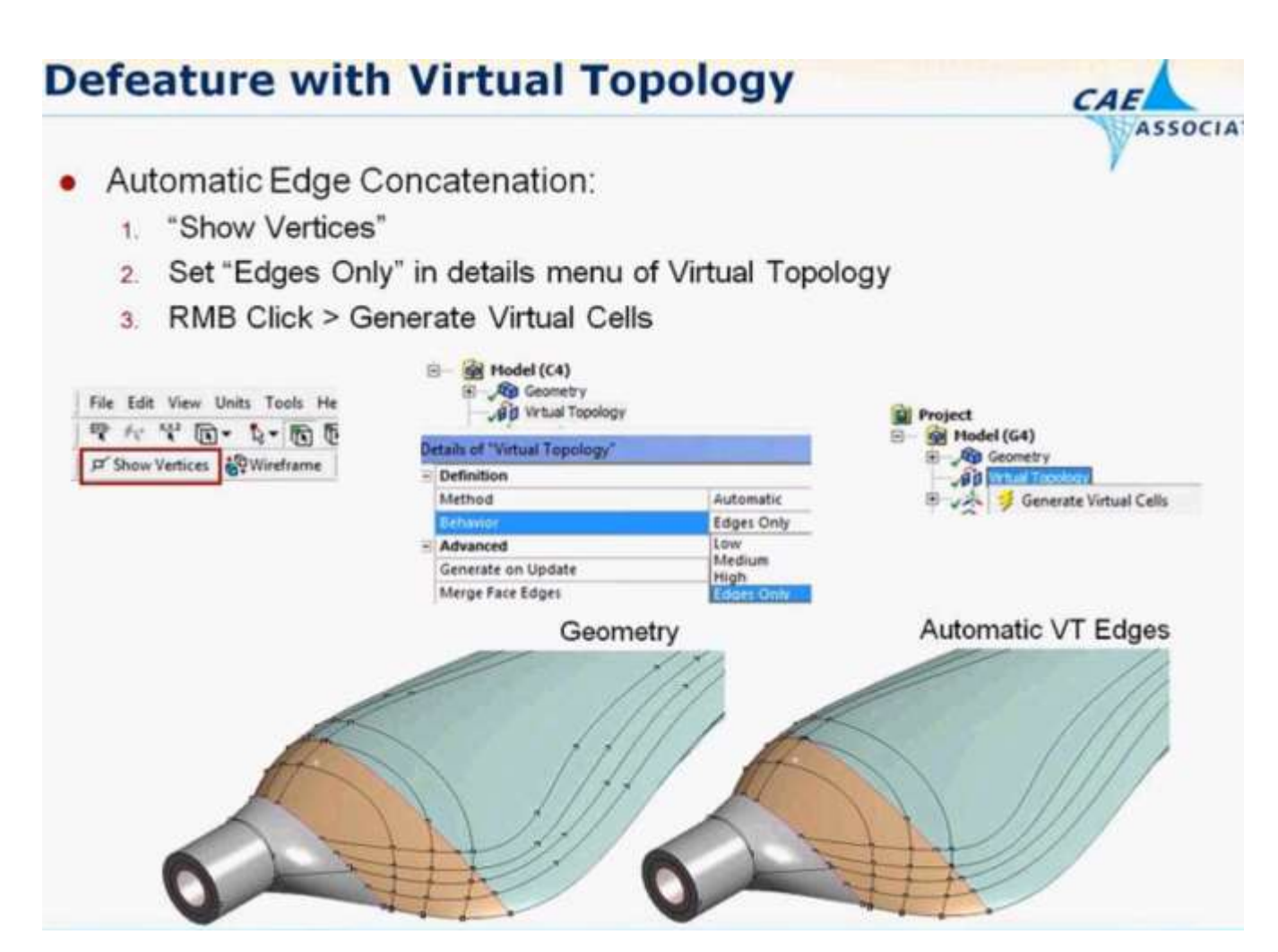

# MESH YOĞUNLUĞUNUN ANALİZE GÖRE BELİRLENMESİ

Analizin türüne göre mesh yoğunluğuna dikkat etmemiz gerekebilir. Örneğin yorulma analizlerinde, gerilmelerin toplandığı kısımlar önemlidir. Bu durumda gerilmelerin yüksek çıkacağı yerlerde mesh yoğunluğunu artırmalıyız.

Örneğin aşağıdaki gibi bir parçada yorulma analizi yapacak isek bu parçanın mesh dağılımlarının çok kötü olduğunu görüyoruz.

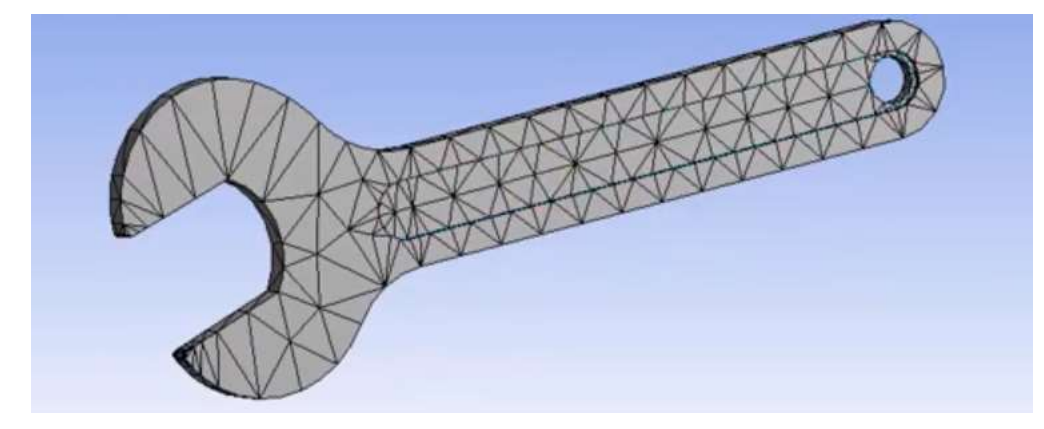

Bu elemanın mesh kalitesini ölçmek için Mesh>Quality>Skewness kısmından bunu anlayabiliriz. Skewness değerine baktığımızda max=0.998 olduğunu görüyoruz. Bu değer oldukça yüksektir. Bunu olabildiğince düşürmeye çalışalım.

| - | Sizing                |                             |                    |                     |
|---|-----------------------|-----------------------------|--------------------|---------------------|
|   | Use Adaptive Sizing   | Yes                         | Quality            |                     |
|   | Resolution            | Default (2)                 | quanty             |                     |
|   | Mesh Defeaturing      | Yes                         | Check Mesh Quality | Yes, Errors         |
|   | Defeature Size        | Default                     | Error Limite       | Standard Machanical |
|   | Transition            | Fast                        | Error Limits       | Standard Mechanical |
|   | Span Angle Center     | Coarse                      | Target Quality     | Default (0.050000)  |
|   | Initial Size Seed     | Assembly                    |                    |                     |
|   | Bounding Box Diagonal | 210,1750925 mm              | Smoothing          | Medium              |
|   | Average Surface Area  | 540,8767155 mm <sup>2</sup> | Mesh Metric        | Skewness            |
|   | Minimum Edge Length   | 0,4930208673 mm             |                    | JACTINESS           |
| Ξ | Quality               |                             | Min                | 0,2020878269        |
|   | Check Mesh Quality    | Yes, Errors                 | May                | 0.009710/011        |
|   | Error Limits          | Standard Mechanical         | L Max              | 0,5507104511        |
|   | Target Quality        | Default (0.050000)          | Average            | 0,702090194         |
|   | Smoothing             | Medium                      | Chandred Destation | 0.4630340043        |
|   | Mesh Metric           | Skewness                    | Standard Deviation | 0,1059549042        |

Skewness değeri ile biz ideal element boyutu ile mevcut eleman boyutunun karşılaştırılmasıdır. Mesh boyutlarını düşürmek her zaman Skewness boyutlarını düşürme anlamına da gelmeyebilir. Örneğin hızlıca Resolution 7 ye yükselterek mesh boyutlarını düşürdüğümüzde, Skewness max değeri 0.970 seviyelerine indi. Aslında çok az bir iyileşme yapmış olduk.

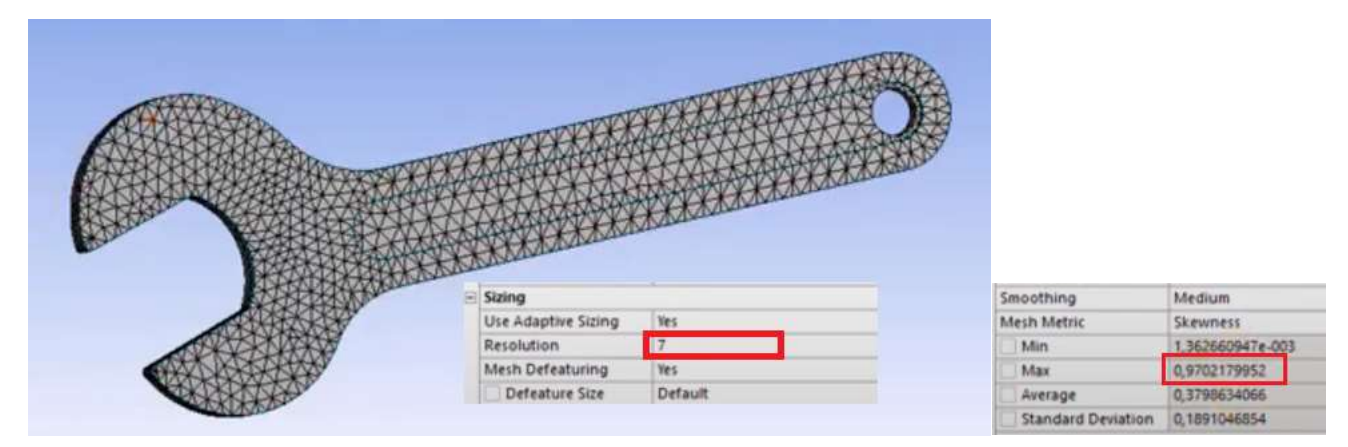

Sizin seçeneklerinin altında Transition (geçiş) ayarını Fast yerine Slow yapalım. Span Angle Center ayarını da Coarse (kaba) dan Fine (ince) ye çekelim. Bu durumda yeniden mesh yaptığımızda Skewness değerimiz 0.963 e düştü fakat çok fazla düşmedi.

| Ξ | Sizing              |          |                    |                  |
|---|---------------------|----------|--------------------|------------------|
|   | Use Adaptive Sizing | Yes      |                    |                  |
|   | Resolution          | 7        | Smoothing          | Medium           |
|   | Mesh Defeaturing    | Yes      | Mesh Metric        | Skewness         |
|   | Defeature Size      | Default  | Min                | 2,412215356e-003 |
|   | Transition          | Slow     | Max 🗌              | 0,9638698968     |
|   | Span Angle Center   | Fine     | Average            | 0,2862746664     |
|   | Initial Size Seed   | Assembly | Standard Deviation | 0,1499990477     |
|   |                     |          |                    |                  |

Bu şekilde global ayarlar ile kaliteyi artıramadık (Skewness) düşürümedik. Bunun yerine global ayar yerine local ayarları deneyelim.Öncelikle bir metod ekleyelim. Tetrahedrons (4 yüzlü prizmalara) geçelim. Algoritmasını "Patch Independent" (yüzeyleri yok sayarak, sadece hacme bakara mesh yapacak) seçelim. Mesh oluştururken en düşük 2 mm insin.

| Scope                                                                                                |                                                                       | _                                      |                                                                        |
|----------------------------------------------------------------------------------------------------|-----------------------------------------------------------------------|----------------------------------------|------------------------------------------------------------------------|
| Scoping Method                                                                                       | Geometry Selection                                                    |                                        |                                                                        |
| Geometry                                                                                             | 1 Body                                                                |                                        |                                                                        |
| Definition                                                                                           |                                                                       |                                        |                                                                        |
| Suppressed                                                                                           | No                                                                    |                                        |                                                                        |
| Method                                                                                               | Tetrahedrons                                                          |                                        |                                                                        |
| Algorithm                                                                                            | Patch Independent                                                     |                                        |                                                                        |
| Element Order                                                                                        | Use Global Setting                                                    |                                        |                                                                        |
| Advanced                                                                                             |                                                                       |                                        |                                                                        |
| Defined By                                                                                           | Max Element Size                                                      |                                        |                                                                        |
|                                                                                                    |                                                                       |                                        |                                                                        |
| Max Element Size                                                                                     | Default                                                               |                                        |                                                                        |
| Max Element Size<br>Feature Angle                                                                    | Default<br>30,°                                                       | Smoothing                              | Medium                                                                 |
| Max Element Size Feature Angle Mesh Based Defeaturing                                                | Default<br>30,°<br>Off                                                | Smoothing<br>Mesh Metric               | Medium                                                                 |
| Max Element Size<br>Feature Angle<br>Mesh Based Defeaturing<br>Refinement                            | Default<br>30,*<br>Off<br>Proximity and Curvature                     | Smoothing<br>Mesh Metric               | Medium<br>Skewness<br>3 941927659e-003                                 |
| Max Element Size<br>Feature Angle<br>Mesh Based Defeaturing<br>Refinement<br>Min Size Limit          | Default<br>30,°<br>Off<br>Proximity and Curvature<br>2, mm            | Smoothing<br>Mesh Metric<br>Min        | Medium<br>Skewness<br>3,941927659e-003                                 |
| Max Element Size Feature Angle Mesh Based Defeaturing Refinement Min Size Limit Num Cells Across Gap | Default<br>30,°<br>Off<br>Proximity and Curvature<br>2, mm<br>Default | Smoothing<br>Mesh Metric<br>Min<br>Max | Medium<br>Skewness<br>3,941927659e-003<br>0,6871323369<br>0,2667299742 |

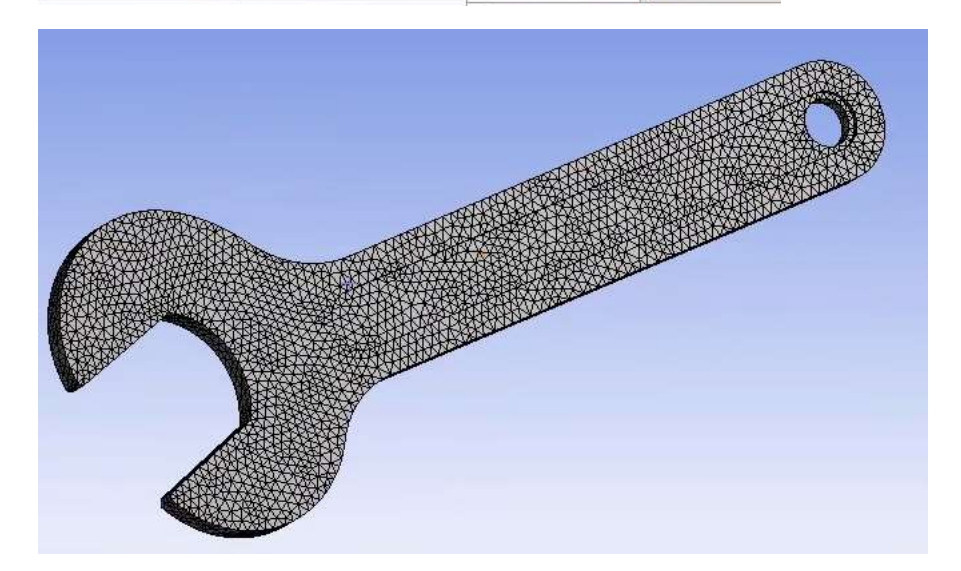